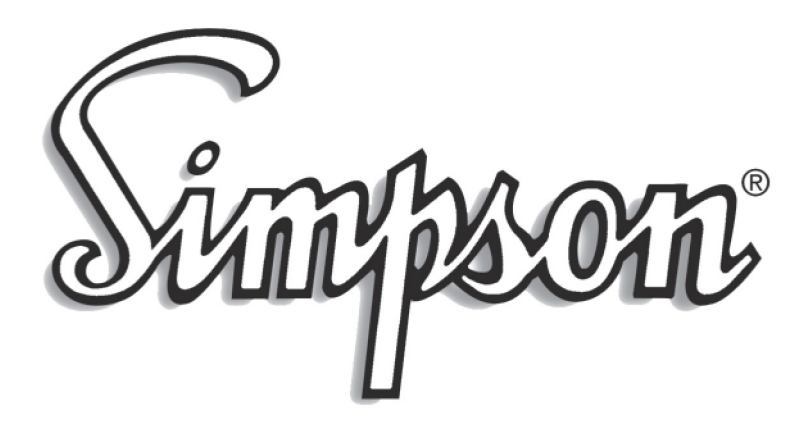

Hawk 3

H335 and H345 3 1/2 Digit and 4 1/2 Digit Advanced Digital Controller

**Operator's Manual** 

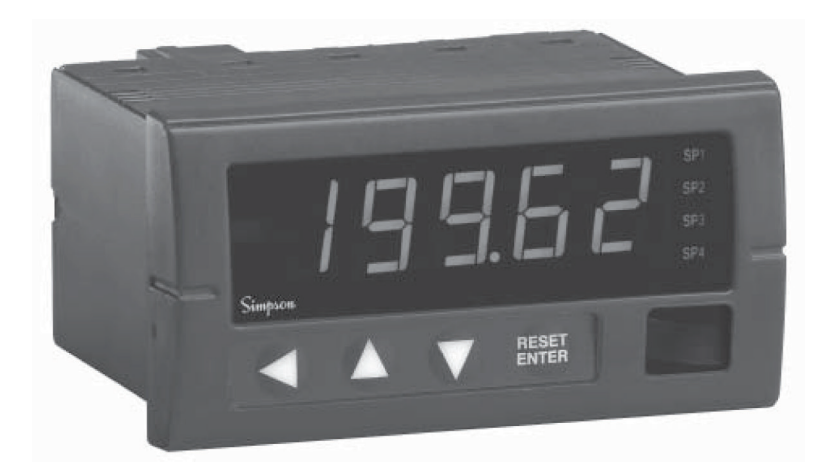

#### About this Manual

To the best of our knowledge and at the time written, the information contained in this document is technically correct and the procedures accurate and adequate to operate this instrument in compliance with its original advertised specifications.

#### **Notes and Safety Information**

This Operator's Manual contains warning headings that alert the user to check for hazardous conditions. These appear throughout this manual where applicable, and are defined below. To ensure the safety of operating performance of this instrument, these instructions must be adhered to.

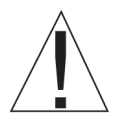

Warning, refer to accompanying documents.

Attention, consulter les documents d'accompagnement.

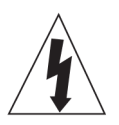

Caution, risk of electric shock.

Attention, risque de choc électrique.

This instrument is designed to prevent accidental shock to the operator when properly used. However, no engineering design can render safe an instrument which is used carelessly. Therefore, this manual must be read carefully and completely before making any measurements. Failure to follow directions can result in a serious or fatal accident.

#### **Technical Assistance**

SIMPSON ELECTRIC COMPANY offers assistance Monday through Friday 8:00 am to 4:30 pm Central Time by contacting Technical Support or Customer Service at (715) 588-3311. Internet: http://www.simpsonelectric.com

#### Warranty and Returns

SIMPSON ELECTRIC COMPANY warrants each instrument and other articles manufactured by it to be free from defects in material and workmanship under normal use and service, its obligation under this warranty being limited to making good at its factory or other article of equipment which shall within one (1) year after delivery of such instrument or other article of equipment to the original purchaser be returned intact to it, or to one of its authorized service centers, with transportation charges prepaid, and which its examination shall disclose to its satisfaction to have been thus defective; this warranty being expressly in lieu of all other warranties expressed or implied and of all other obligations or liabilities on its part, and SIMPSON ELECTRIC COMPANY neither assumes nor authorizes any other persons to assume for it any other liability in connection with the sales of its products.

This warranty shall not apply to any instrument or other article of equipment which shall have been repaired or altered outside the SIMPSON ELECTRIC COMPANY factory or authorized service centers, nor which has been subject to misuse, negligence or accident, incorrect wiring by others, or installation or use not in accord with instructions furnished by the manufacturer.

|    | Contents                                                        |                                     |    |  |  |  |  |  |  |  |  |
|----|-----------------------------------------------------------------|-------------------------------------|----|--|--|--|--|--|--|--|--|
| Qı | Quick Start Reference for Typical Control Instrument Features 5 |                                     |    |  |  |  |  |  |  |  |  |
|    | Insta                                                           | Ilation and Wiring                  | 5  |  |  |  |  |  |  |  |  |
|    | Prog                                                            | ramming                             | 5  |  |  |  |  |  |  |  |  |
|    |                                                                 | Basic Key Operation for Programming | 5  |  |  |  |  |  |  |  |  |
|    |                                                                 | Decimal Point                       | 5  |  |  |  |  |  |  |  |  |
|    |                                                                 | Linearization                       | 6  |  |  |  |  |  |  |  |  |
|    |                                                                 | Set Points & Relays                 | 6  |  |  |  |  |  |  |  |  |
| 1. | INTR                                                            | ODUCTION                            | 8  |  |  |  |  |  |  |  |  |
|    | 1.1                                                             | General Description                 | 8  |  |  |  |  |  |  |  |  |
|    | 1.2                                                             | Specifications                      | 8  |  |  |  |  |  |  |  |  |
| 2. | INST                                                            | ALLATION AND PANEL CUTOUT           | 10 |  |  |  |  |  |  |  |  |
|    | 2.1                                                             | Mounting Requirements               | 10 |  |  |  |  |  |  |  |  |
|    | 2.2                                                             | Engineering Label Placement         |    |  |  |  |  |  |  |  |  |
|    | 2.3                                                             | Removing / Installing Modules       | 11 |  |  |  |  |  |  |  |  |
| 3. | INPU                                                            | T CARDS                             | 11 |  |  |  |  |  |  |  |  |
|    | 3.1                                                             | Low Current                         | 11 |  |  |  |  |  |  |  |  |
|    | 3.2                                                             | High Current                        | 12 |  |  |  |  |  |  |  |  |
|    | 3.3                                                             | Volts                               | 13 |  |  |  |  |  |  |  |  |
|    | 3.4                                                             | Resistance                          | 14 |  |  |  |  |  |  |  |  |
|    | 3.5                                                             | Relay Cards                         | 14 |  |  |  |  |  |  |  |  |
|    | 3.6                                                             | Power Supply Cards                  | 15 |  |  |  |  |  |  |  |  |
| 4. | OUT                                                             | PUT CARDS                           | 15 |  |  |  |  |  |  |  |  |
|    | 4.1                                                             | Excitation                          | 16 |  |  |  |  |  |  |  |  |
| 5. | DISP                                                            | LAY AND KEYPAD CONTROLS             | 17 |  |  |  |  |  |  |  |  |
|    | 5.1                                                             | Operating the Keys                  | 17 |  |  |  |  |  |  |  |  |
|    |                                                                 | 5.1.1 Run Mode                      | 17 |  |  |  |  |  |  |  |  |
|    |                                                                 | 5.1.2 Program Mode                  | 17 |  |  |  |  |  |  |  |  |
|    |                                                                 | 5.1.3 Edit Mode                     | 17 |  |  |  |  |  |  |  |  |
|    |                                                                 | 5.1.4 Reset to Factory Defaults     | 17 |  |  |  |  |  |  |  |  |
|    |                                                                 | 5.1.5 Password Reset 17             |    |  |  |  |  |  |  |  |  |

|    | Contents (Con't) |                                 |    |  |  |  |  |
|----|------------------|---------------------------------|----|--|--|--|--|
| 6. | PRO              | GRAMMING                        | 18 |  |  |  |  |
|    | 6.1              | Programming Order               | 18 |  |  |  |  |
|    | 6.2              | General Programming Guidelines  | 18 |  |  |  |  |
|    | 6.3              | Programming Menu                | 18 |  |  |  |  |
|    | 6.4              | Setpoint and Relay Control      | 19 |  |  |  |  |
|    |                  | 6.4.1 Setpoint Values           | 19 |  |  |  |  |
|    |                  | 6.4.2 Relay Settings            | 19 |  |  |  |  |
|    | 6.5              | Display Control                 | 21 |  |  |  |  |
|    | 6.6              | Measurement Control             | 22 |  |  |  |  |
|    | 6.7              | Output Control                  | 23 |  |  |  |  |
|    |                  | 6.7.1 Setting the Limits (LIM)  | 23 |  |  |  |  |
|    | 6.8              | Scaling / Linearization Control | 25 |  |  |  |  |
|    |                  | 6.8.1 Linearization Detail      | 26 |  |  |  |  |
|    | 6.9              | Password                        | 28 |  |  |  |  |
|    |                  | 6.9.1 Password Entry            | 29 |  |  |  |  |
|    |                  | 6.9.2 Changing the Password     | 29 |  |  |  |  |
| 7. | RS-4             | 85 COMMUNICATIONS               | 29 |  |  |  |  |
|    | 7.1              | RS-485 Command Structure        | 29 |  |  |  |  |
|    | 7.2              | Prefix                          | 29 |  |  |  |  |
|    | 7.3              | Address                         | 29 |  |  |  |  |
|    | 7.4              | Valid Commands                  | 30 |  |  |  |  |
|    | 7.5              | Examples                        | 32 |  |  |  |  |
| 8. | FLO\             | N CHART                         | 34 |  |  |  |  |
| 9. | ORD              | ERING INFORMATION               | 37 |  |  |  |  |

# QUICK START REFERENCE FOR TYPICAL CONTROL INSTRUMENT FEATURES

This section outlines the most commonly used features of the Hawk 3 controller and functions as a quick start guide. Please refer to the table of contents to find in-depth information or advanced features.

#### **Installation and Wiring**

See Section 1 in this manual for specific wiring and installation information pertaining to user's specific unit. With only the power supply wired, the Hawk 3 can be programmed before installation. The Hawk 3 features non-volatile memory; programming information will not be lost due to power loss or when changing meter's location.

#### **Programming**

Many of the advanced features of the Hawk 3 respond to, and interact with, each other. When programming the Hawk 3 it is important that the proper order is followed when setting up features. The following is the recommended order.

- 1. Decimal Point
- 2. Linearization (AKA Scaling)
- 3. Set Point/Relay Control (if applicable)
- 4. Analog output or other applicable controls.

#### **Basic Key Operation (for Programming)**

- 1. ◀ enters the main programming menu, backs out of submenus (one level at a time) and returns to run mode from the main menu. Exiting the programming menu in this manner assures that all changes will be saved. ◀ also moves the cursor to the left.
- 2.  $\blacktriangle \nabla$  scrolls through menus and changes parameters.
- 3. RESET ENTER opens submenus, moves a blinking parameter into edit mode and allows editing.

#### **Decimal Point**

Using the 3-1/2 digital Hawk 3 as an example, the decimal point can be placed in any one of 5 locations without affecting the number. For example, 10 volts will display as 10.00. This display can be changed to get 100.0. Keep in mind that the decimal point is still needed for some applications.

- 1. Press  $\blacktriangleleft$  to enter the programming mode.
- 2. Scroll ▲ until "dELL" (display control) shows. Press RESET
- 3. When "dP" and "2345" flashes, press trest.
- 4. "2345" is now a fixed display. Use ▲ or ▼ to move the decimal point as necessary. Press Ente .
- 5. Use  $\triangleleft$  to save changes.

## Linearization

Using a Hawk 3 3-1/2 digits meter with a 200mVDC range, the following example shows 2 pt. linearization for 150DCA application using a 50mV shunt. Please refer to Section 6.8.1 for multiple point linearizations and in-depth instruction.

- 1. Press 4 to enter programming mode.
- 2. Scroll 📥 until "SCtL" (screen control) displays.
- 3. Press **RESET** "Lin" (linearization) should display.
- 4. Press RESET Display flashes "oFF" and "Cord" (coordinate).
- 5. Press RESET OFF is now a fixed display. Scroll up until "2Pt" displays. Press RESET .
- 6. The display flashes a number and "ELE I". Press RESET .
- 7. Use appropriate ◀, ▲ or ▼ buttons to change the numbers as follows. If necessary, move cursor one place to the left of "2" to remove the "-" sign. (See page 5, Basic Key Operations)

ELE1 = 0.0, dSP 1 = 0.0, ELE2 = 50.0 and dSP 2 = 150.0

8. Use  $\blacktriangleleft$  to save changes. You may need to press the left arrow several times till "Updt FLSH" shows on the meter.

Now 150.0 is on the display with 50.0DCmV applied to the input.

## Set Points & Relays

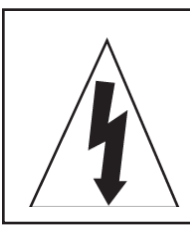

CAUTION: Before editing the set points and relays check that the decimal point and linearization are set properly.

Avant de modifier les points de consigne et relais vérifier que le point décimal et linéarisation sont correctement définies.

- 1. Press ◀ to enter programming mode.
- 2. Scroll ▲ or ▼ until the appropriate menu item (SP 1 SP 4) displays. Press RESET .
- 3. The display should flash between "VAL" (Value) and a number (default is 10.00). Press RESET .
- 4. Set number to the desired value by using ◀, ▲ or ▼. Press RESET.
- 5. Set relay response. The display will flash alternately from "dLAY" to "rSP".

Press  $\mathbb{R}_{\text{ENTER}}^{\text{RESET}}$ . Use  $\blacktriangle$  or  $\checkmark$  to select choice: Delay, Latch or Hysterisis. Only one response can be set.

a. Delay: This parameter will actuate the given relay after a set amount of time when past the set point setting. Press RESET .

The display will show "d\_Lo" and a number. Press RESET .

- i. Use  $\blacktriangleleft$ ,  $\blacktriangle$  or  $\blacktriangledown$  to enter the amount of delay time (0-60 Sec).
- ii. Press **RESET** . The display will show "d\_Hi" and a number.
- iii. Press RESET . Enter the amount of delay time (0-60 Sec). Press RESET .

- b. Latch: This parameter will actuate the given relay. To reset manually, press RESET .
  - i. The display will flash between "LECH" and a number. Press
  - ii. Enter the amount of delay desired before the relay actuates. (0-60 Seconds) Press
- c. Hysterisis: This is the percentage above or below the setpoint where the

relay will actuate.

- i. The display will show "H\_Lo" and a number. Press
- ii. Enter the % of hysterisis (0-29.9%) falling Edge, Press RESET .
- iii. The display will show "H\_H," and a number. Press
- iv. Enter the % of hysterisis (0-29.9%) rising Edge. Press
- 6. To set alarm to "**Hi**", "**Lo**" or "**Off**", press **ENTER** when display flashes Choose "**Hi**", "**Lo**" or "**Off**" and press **ENTER**.
- Next choose the state of the relay to be Normally Energized "nE" or De-Ener-gized "nd". When display flashes press RESET . Choose desired state Press RESET to return to main menu.
- 8. Set SP2, SP3 and SP4 as necessary and save changes.

# **1. INTRODUCTION**

#### **1.1 General Description**

The Simpson Electric Hawk 3 Advanced Digital Panel Meter/Controller has both 3-1/2 and 4-1/2 digit displays. All LEDs are 7 segment and offer 5 brightness levels.

This high quality instrument has user-programmable parameters, all set from the front panel in easy to understand terminology. The display shows activated set point indicators (up to four). The keypad buttons have both audible and tactile feedback to prevent keystroke errors.

| DISPLAY                           |                                                                                         |  |  |  |
|-----------------------------------|-----------------------------------------------------------------------------------------|--|--|--|
| Туре                              | 7- segment, red LED, 4 or 5 digits                                                      |  |  |  |
| Height                            | 0.56" (14.2mm)                                                                          |  |  |  |
| Brightness                        | 5 settings, user programmable                                                           |  |  |  |
| Decimal Point                     | 4 or 5 position, user programmable                                                      |  |  |  |
| Overrange Indication              | Display flashes "EEEE" indicating Maximum Value Exceeded (Example: H335)                |  |  |  |
| Underrange Indication             | Display flashes "-EEE" indicating Minimum Value Exceeded (Example: H335)                |  |  |  |
| Alarm Indicators                  | 4 LED indicators for up to four independent setpoints                                   |  |  |  |
| Linearization                     | H335 has a 2 points<br>H345 has a 16 points                                             |  |  |  |
|                                   |                                                                                         |  |  |  |
|                                   | POWER REQUIREMENTS                                                                      |  |  |  |
| AC                                | 85 to 250 VAC or 120VAC @ 10VA                                                          |  |  |  |
| DC                                | 9 to 36 DCV @ 10VA                                                                      |  |  |  |
| Isolation                         | 250V RMS MAX                                                                            |  |  |  |
| Note: Each supply is sho<br>± 10% | wn at the maximum and minimum values except the 120 VAC unit, which is allowed          |  |  |  |
|                                   | ENVIRONMENTAL                                                                           |  |  |  |
| Operating Temperature             | 0 to 50°C                                                                               |  |  |  |
| Storage Temperature               | -10 to +60°C                                                                            |  |  |  |
| Relative Humidity                 | < 80% for the temp. up to 31°C and decreasing linearly to 50% relative humidity at 50°C |  |  |  |
| Ambient Temp                      | 25°C                                                                                    |  |  |  |
| Temperature Drift                 | ± 100 ppm /°C                                                                           |  |  |  |
| Warmup time                       | 10 minutes                                                                              |  |  |  |
|                                   |                                                                                         |  |  |  |
|                                   | NOISE REJECTION                                                                         |  |  |  |
| NMRR                              | 60 dB @ 50-60 Hz                                                                        |  |  |  |
| CMRR                              | 70 db @ 50-60 Hz                                                                        |  |  |  |
| Note: For indoor use to a         | an altitude up to 200m                                                                  |  |  |  |
|                                   | ANALOG TO DIGITAL CONVERSION                                                            |  |  |  |
| Technique                         | Successive approximation with oversampling                                              |  |  |  |
| Sample Rate                       | 10 conversions per second                                                               |  |  |  |
| Display Rate                      | User Programmable from 1 - 420 updates / minute (240 default)                           |  |  |  |

## 1.2 Specifications

#### RS-485 Specications (only available on H345)

2 wire / Half duplex, Baud rate: 9600 baud, 1ms delay per character, 32 Nodes Maximum on Bus. Optically and magnetically isolated for ground loop elimination

|                       | MECHANICAL                                                                                                    |
|-----------------------|----------------------------------------------------------------------------------------------------|
| Bezel                 | 3.92" x 2.0" x 0.52" (99.8mm x 51.9mm x 132mm)                                                                                           |
| Depth                 | 3.24" (82.3mm) behind panel                                                                                                    |
| Panel cutout          | 3.62" x 1.77" (92mm x 45mm) 1/8 DIN                                                                                                    |
| Weight                | 10 oz. (283.5 g)                                                                                                    |
| Cover                 | NEMA 4X Rated front panel                                                                                                    |
|                       | ELECTRICAL                                                                                                    |
| Accuracy              | Listed as % of reading at 25°C. Add 100ppm/°C to compensate for drift.<br>Tested at 50Hz, include +/-1 count for every 100Hz above 50 Hz |
| Transient Overvoltage | Installation Category III, Pollution Degree 2                                                                                            |
| Analog Output         | Sampling Rate = 100 mSec. Reaction Time 0 to Full Scale = 10 µSec                                                                        |

|               |        |              |            | Т         | able 1 - 1 |                             |                            |
|---------------|--------|--------------|------------|-----------|------------|-----------------------------|----------------------------|
| Input Board   |        | Resolution   | Resolution | Input     |            | Accuracy                    | Accuracy                   |
| Туре          | Range  | 4-1/2        | 3-1/2      | Impedance | Overload   | 4-1/2                       | 3-1/2                      |
|               | 200 mV | <b>10</b> µV | .1 mV      | 1M Ω      | 5 DCV      | ± .05% of reading ± 1 count | ± .1% of reading ± 1 count |
| DC<br>Voltage | 2 V    | .1 mV        | 1 mV       | 1M Ω      | 5 DCV      | ± .05% of reading ± 1 count | ± .1% of reading ± 1 count |
|               | 20 V   | 1 mV         | 10 mV      | 1M Ω      | 300 DCV    | ± .05% of reading ± 1 count | ± .1% of reading ± 1 count |
|               | 200 V  | 10 mV        | .1 V       | 1M Ω      | 300 DCV    | ± .05% of reading ± 1 count | ± .1% of reading ± 1 count |
|               | 600 V  | .1 V         | 1 V        | 1M Ω      | 1K DCV     | ± .1% of reading ± 1 count  | ± .2% of reading ± 1 count |

|                     | Table 1 - 2           |                     |                     |                    |           |                             |                            |
|---------------------|-----------------------|---------------------|---------------------|--------------------|-----------|-----------------------------|----------------------------|
| Input Board<br>Type | Range                 | Resolution<br>4-1/2 | Resolution<br>3-1/2 | Input<br>Impedance | Overload  | Accuracy<br>4-1/2           | Accuracy<br>3-1/2          |
| DC<br>Current       | <b>200</b> μ <b>Α</b> | 10 nA               | .1 µA               | 1K Ω               | 4.5 mA DC | ± .05% of reading ± 1 count | ± .1% of reading ± 1 count |
|                     | 2 mA                  | <b>.1</b> µA        | 1 µA                | 100 Ω              | 45 mA DC  | ± .05% of reading ± 1 count | ± .1% of reading ± 1 count |
|                     | 20 mA                 | <b>1</b> µ <b>A</b> | <b>10</b> µA        | 10 Ω               | 200 mA DC | ± .05% of reading ± 1 count | ±.1% of reading ± 1 count  |
|                     | 200 mA                | <b>10</b> µA        | .1 mA               | 1Ω                 | 600 mA DC | ± .05% of reading ± 1 count | ± .1% of reading ± 1 count |
|                     | 2 A                   | .1 mA               | 1 mA                | .013 Ω             | 5.5 A DC  | ± .2% of reading ± 1 count  | ±.3% of reading ± 1 count  |
|                     | 5 A                   | 1 mA                | 10 mA               | .013 Ω             | 5.5 A DC  | ± .2% of reading ± 1 count  | ±.3% of reading ± 1 count  |

|                     | Table 1 - 3 |                     |                     |                    |          |                             |                           |
|---------------------|-------------|---------------------|---------------------|--------------------|----------|-----------------------------|---------------------------|
| Input Board<br>Type | Range       | Resolution<br>4-1/2 | Resolution<br>3-1/2 | Input<br>Impedance | Overload | Accuracy<br>4-1/2           | Accuracy<br>3-1/2         |
| AC Voltage          | 200 mV      | <b>10</b> μV        | .1 mV               | 200K Ω             | 5 DCV    | ±.05% of reading ±1 count   | ±.1% of reading ± 1 count |
|                     | 2 V         | .1 mV               | 1 mV                | 200Κ Ω             | 5 DCV    | ± .05% of reading ± 1 count | ±.1% of reading ± 1 count |
| (Same for           | 20 V        | 1 mV                | 10 mV               | 1M Ω               | 300 DCV  | ± .05% of reading ± 1 count | ±.1% of reading ± 1 count |
| * @ 60 Hz)          | 200 V       | 10 mV               | .1 V                | 1M Ω               | 300 DCV  | ± .05% of reading ± 1 count | ±.1% of reading ± 1 count |
|                     | 600 V       | .1 V                | 1 V                 | 1M Ω               | 1K DCV   | ± .1% of reading ± 1 count  | ±.2% of reading ±1 count  |

|                     |                       |                      |                     | Tal                | ole 1 - 4 |                            |                            |
|---------------------|-----------------------|----------------------|---------------------|--------------------|-----------|----------------------------|----------------------------|
| Input Board<br>Type | Range                 | Resolution<br>4-1/2  | Resolution<br>3-1/2 | Input<br>Impedance | Overload  | Accuracy<br>4-1/2          | Accuracy<br>3-1/2          |
| AC Current          | <b>200</b> μ <b>Α</b> | 10 nA                | <b>.1</b> µA        | 1K Ω               | 4.5 mA DC | ±.1% of reading ± 1 count  | ± .2% of reading ± 2 count |
|                     | 2 mA                  | <b>.1</b> μ <b>A</b> | 1 µA                | 100 Ω              | 45 mA DC  | ± 1% of reading ± 2 count  | ± .2% of reading ± 2 count |
| (Same for           | 20 mA                 | <b>1</b> μ <b>A</b>  | <b>10</b> µA        | 10 Ω               | 200 mA DC | ± .1% of reading ± 2 count | ± .2% of reading ± 2 count |
| * @ 60 Hz)          | 200 mA                | <b>10</b> µA         | .1 mA               | 1 Ω                | 600 mA DC | ±.1% of reading ± 2 count  | ± .2% of reading ± 2 count |
|                     | 2 A                   | .1 mA                | 1 mA                | .013 Ω             | 5.5 A DC  | ±.2% of reading ± 2 count  | ±.3% of reading ± 2 count  |
|                     | 5 A                   | 1 mA                 | 10 mA               | .013 Ω             | 5.5 A DC  | ±.2% of reading ± 2 count  | ±.3% of reading ± 2 count  |

#### 9

|                     |        |                     |                     | Tal                | ole 1 - 5 |                            |                            |
|---------------------|--------|---------------------|---------------------|--------------------|-----------|----------------------------|----------------------------|
| Input Board<br>Type | Range  | Resolution<br>4-1/2 | Resolution<br>3-1/2 | Input<br>Impedance | Overload  | Accuracy<br>4-1/2          | Accuracy<br>3-1/2          |
| Resistance          | 200 Ω  | 10 m Ω              | .1 Ω                | 1.2K Ω             | ± 5 DCV   | ± .1% of reading ± 2 count | ± .1% of reading ± 2 count |
|                     | 2Κ Ω   | .1 Ω                | 1 Ω                 | 12K Ω              | ± 5 DCV   | ± .1% of reading ± 2 count | ± .1% of reading ± 2 count |
|                     | 20Κ Ω  | 1 Ω                 | 10 Ω                | 121K Ω             | ± 5 DCV   | ± .1% of reading ± 2 count | ± .1% of reading ± 2 count |
|                     | 200Κ Ω | 10 Ω                | 100 Ω               | 1.2M Ω             | ± 5 DCV   | ±.1% of reading ± 2 count  | ±.1% of reading ± 2 count  |

Note: TRMS signals below 1% of full scale may become unstable because of TRMS process.

# Note: All ranges except 600V are UL Listed

## 2. INSTALLATION AND PANEL CUTOUT

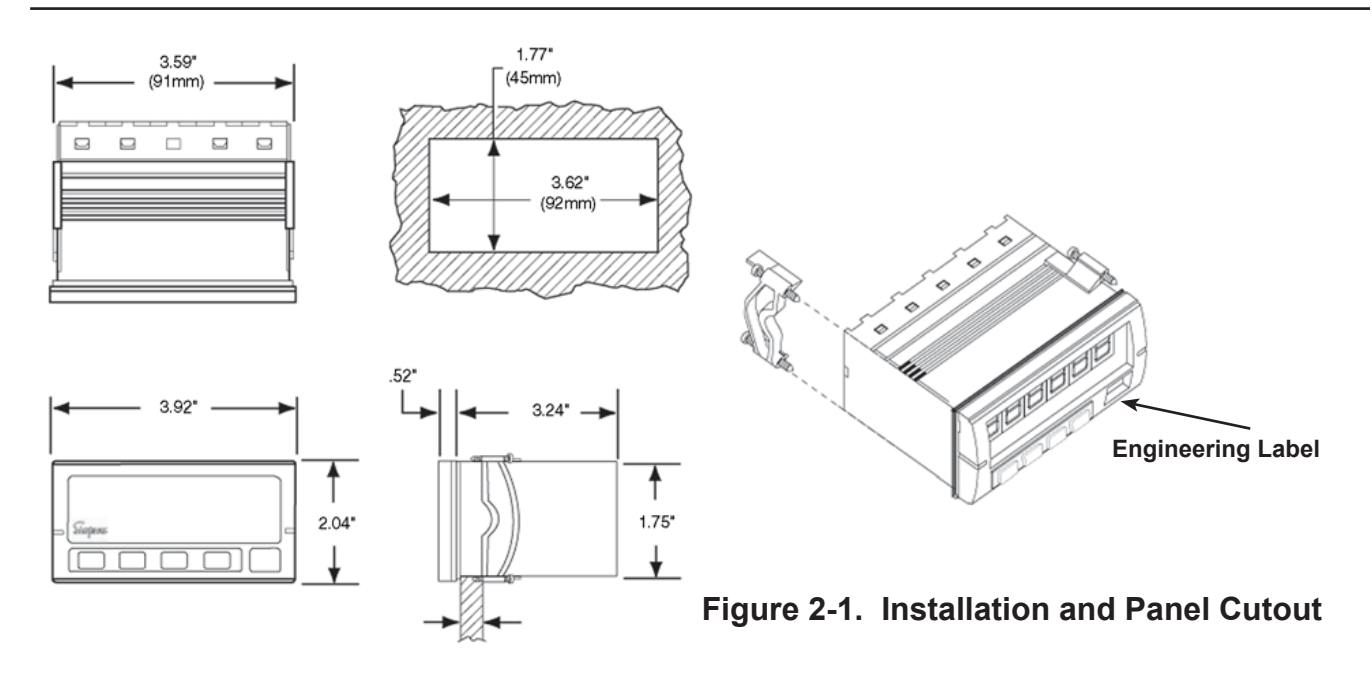

#### **2.1 Mounting Requirements**

#### **Mounting Requirements**

The Hawk 3 Advanced Digital Controller 1/8 DIN meters require a panel cutout of 1.77" (45mm) high by 3.62" (92mm) wide. To install the meter into a panel cutout, remove the clips from the side of the meter.

Slide the meter through the panel cutout, then slide the mounting clips back on the meter. Press evenly to ensure a proper fit. Tighten screws.

#### 2.2 Engineering Label Placement

#### Engineering Label Placement

To replace the engineering unit label, place the tip of a ballpoint pen into the small hole at the base of the engineering label in the bezel.

Slide the label up until it pops out. Grasp and remove. Slide the new label half the distance in, then use the ballpoint pen to slide it down into place.

# 2.3 Removing / Installing Modules

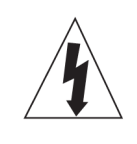

Shut power off before removing or installing modules.

Couper le courant avant de retirer ou d'installer des modules.

1. Remove module from case by inserting a screwdriver into tab slot opening on top of the module. Apply pressure to release module from case. Repeat procedure for tab located on underside of the module and slide the module away from the case.

2. To install a module, carefully align the module edges with the slots in the case and press forward until the tabs (on top and bottom) engage.

**NOTE:** It is not recommended to replace input modules in the field; instrument would require calibration.

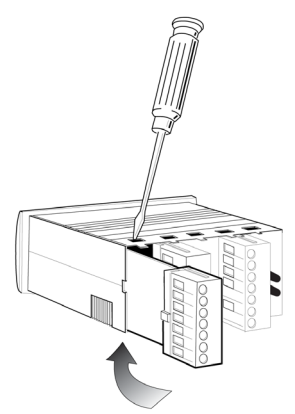

Figure 2.2. Removing Option Module

# 3. INPUT CARDS

3.1 Low Current

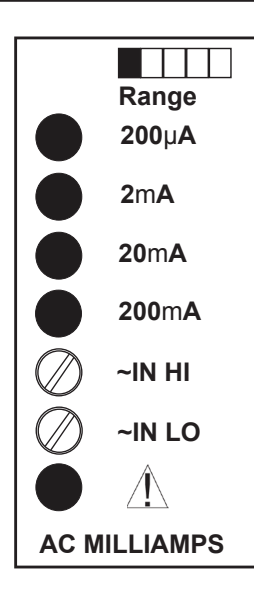

#### AC/TRMS Current:

The low current card can be configured from the factory to operate at 200 microamp ( $200\mu A$ ) full scale up to 200 milliamp (200m A) full scale.

Because the signals measured may be less than the noise in the surrounding environment, a shielded cable should be used with the signal source end connected to earth ground.

Refer to section 1.2 for complete operating specifications on each range.

**WARNING:** With this and all input cards, do not exceed 250 Vrms between "**IN LO**" and earth ground.

**ATTENTION:** Avec cela et toutes les cartes d'entrée, ne pas dépasser 250 Veff entre "IN LO" et la terre.

Figure 3.1

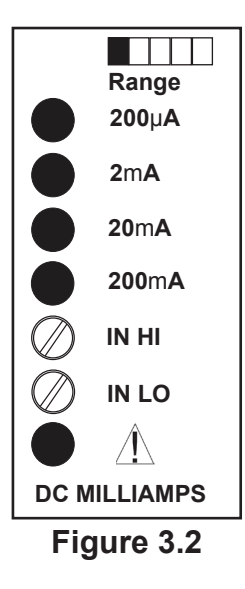

**DC Current:** The low current card can be configured from the factory to operate at 200 microamp ( $200\mu$ A) full scale or up to 200 milliamp (200mA) full scale. Because the signals measured may be less than the noise in the surrounding environment, it is recommended that a shielded cable be used with the signal source end connected to earth ground.

The polarity is important for the DC card to operate properly. Connect the most positive "+" signal to the "**IN HI**" terminal and most negative "-" to the "**IN LO**" terminal.

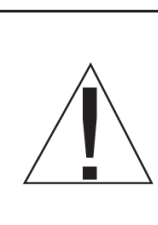

WARNING: With this and all input cards, do not exceed 250 Vrms between "IN LO" and earth ground.

ATTENTION: Avec cela et toutes les cartes d'entrée, ne pas dépasser 250 Veff entre "IN LO" et la terre.

## 3.2 High Current

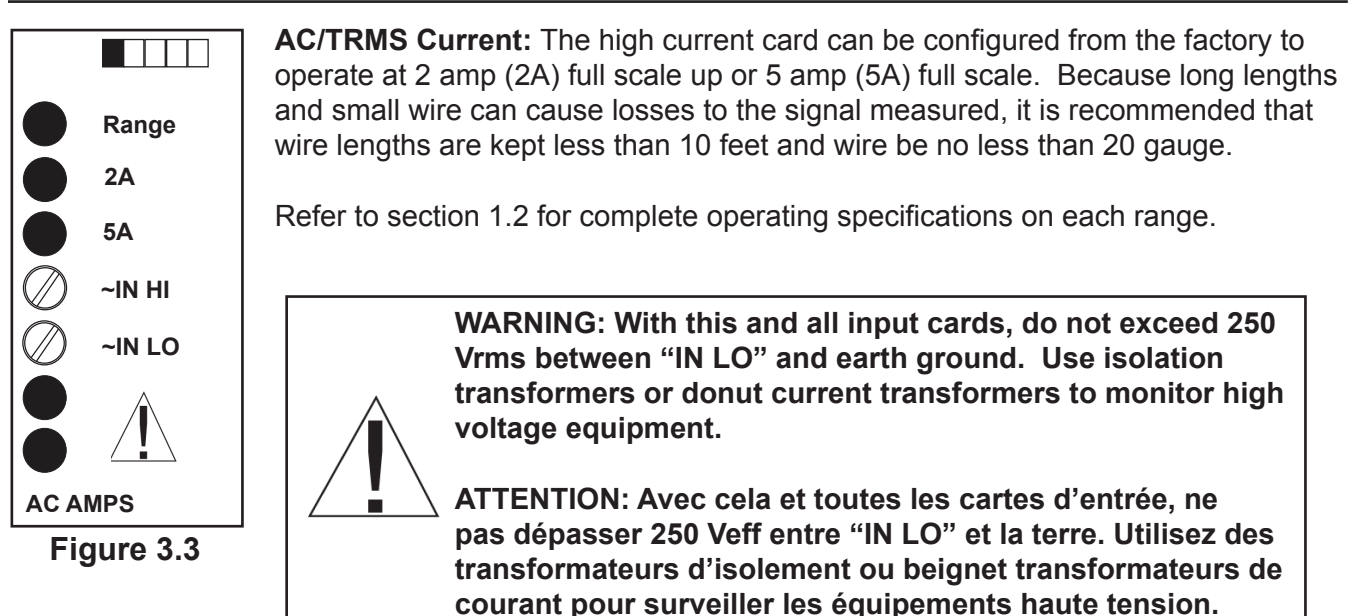

Range 2A 5A 7IN HI 7IN LO C AMPS Figure 3.4

**DC Current:** The high current card can be configured from the factory to operate at 2 amp (2A) full scale up or 5 amp (5A) full scale. Because long lengths and small wire can cause losses to the signal measured, it is recommended that wire lengths are kept less than 10 feet and wire be no less than 20 gauge.

The polarity is important for the DC card to operate properly. Connect the most positive "+" signal to the "**IN HI**" terminal and most negative "-" to the "**IN LO**" terminal.

WARNING: With this and all input cards, do not exceed 250 Vrms between "IN LO" and earth ground. Use isolation transformers or donut current transformers to monitor high voltage equipment.

ATTENTION: Avec cela et toutes les cartes d'entrée, ne pas dépasser 250 Veff entre "IN LO" et la terre. Utilisez des transformateurs d'isolement ou beignet transformateurs de courant pour surveiller les équipements haute tension.

#### 3.3 Volts

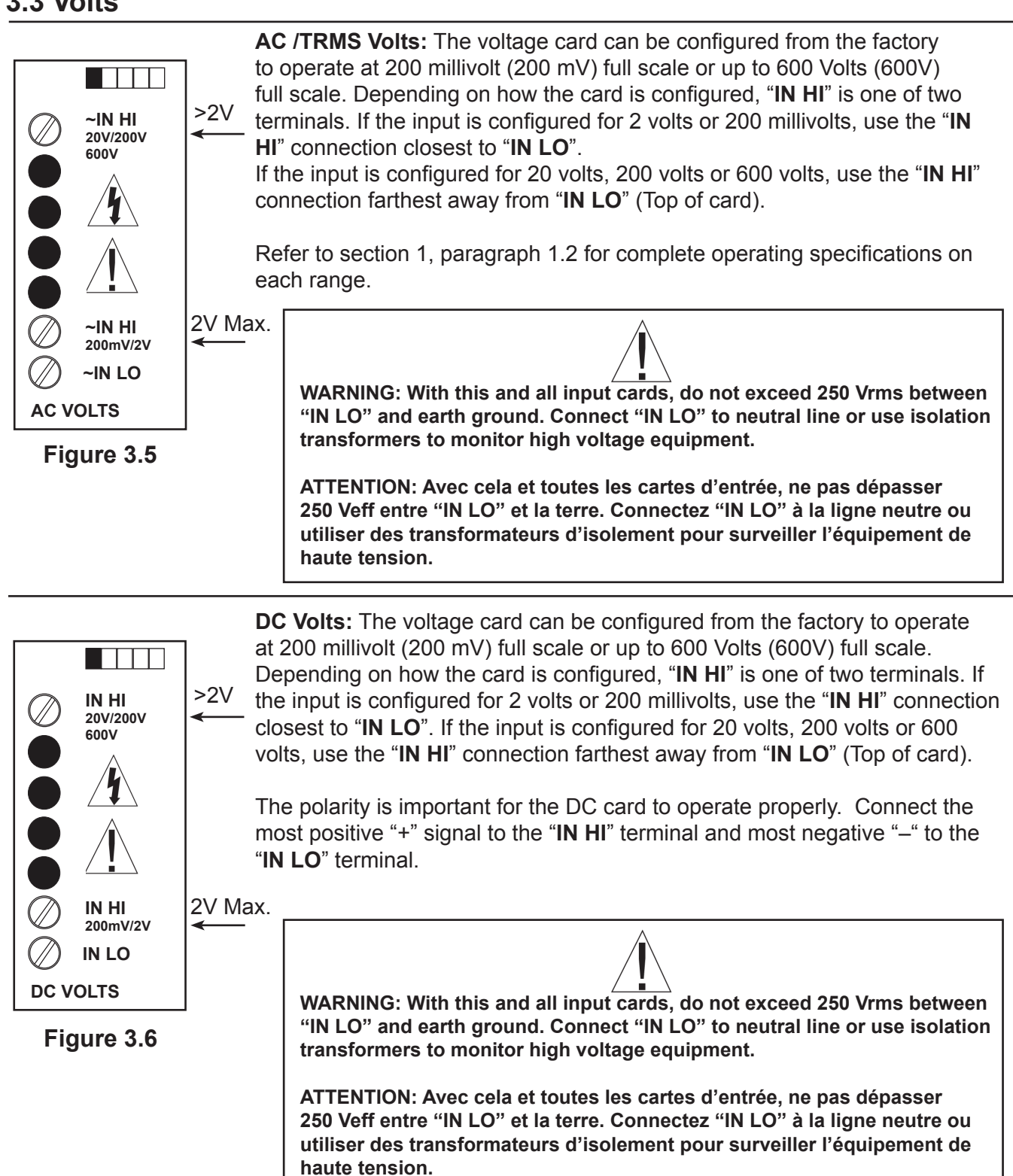

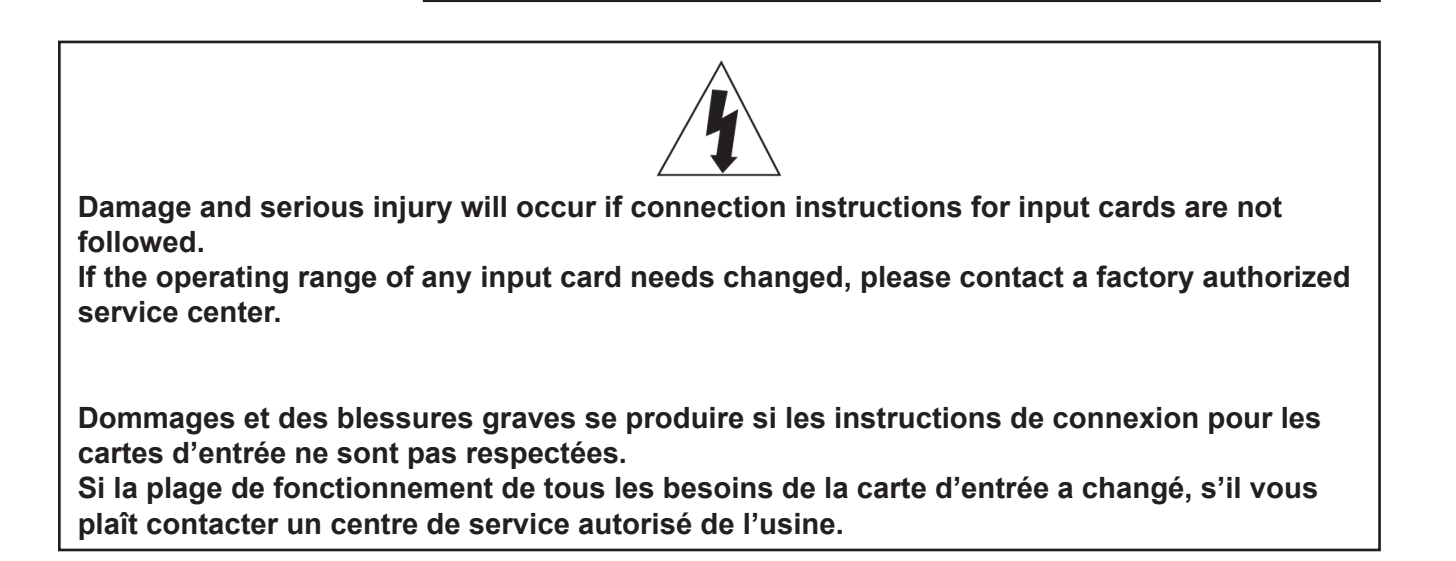

#### 3.4 Resistance

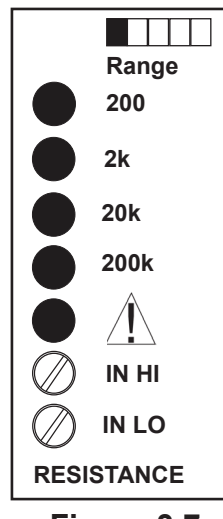

Figure 3.7

The resistance card can be configured to: 200 ohm, 2000 ohm (2K), 20,000 ohm (20K) and 200,000 ohm (200K) from the factory.

Use the 'Tare' feature to remove resistance offset created by lead length. Short the remote resistor end and 'Tare', this will re-zero the input and cancel lead length resistance. The card provides a DC signal to measure the resistance input accurately.

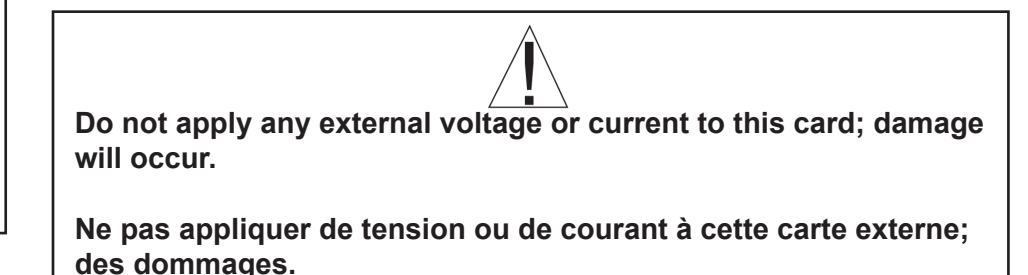

#### 3.5 Relay Cards

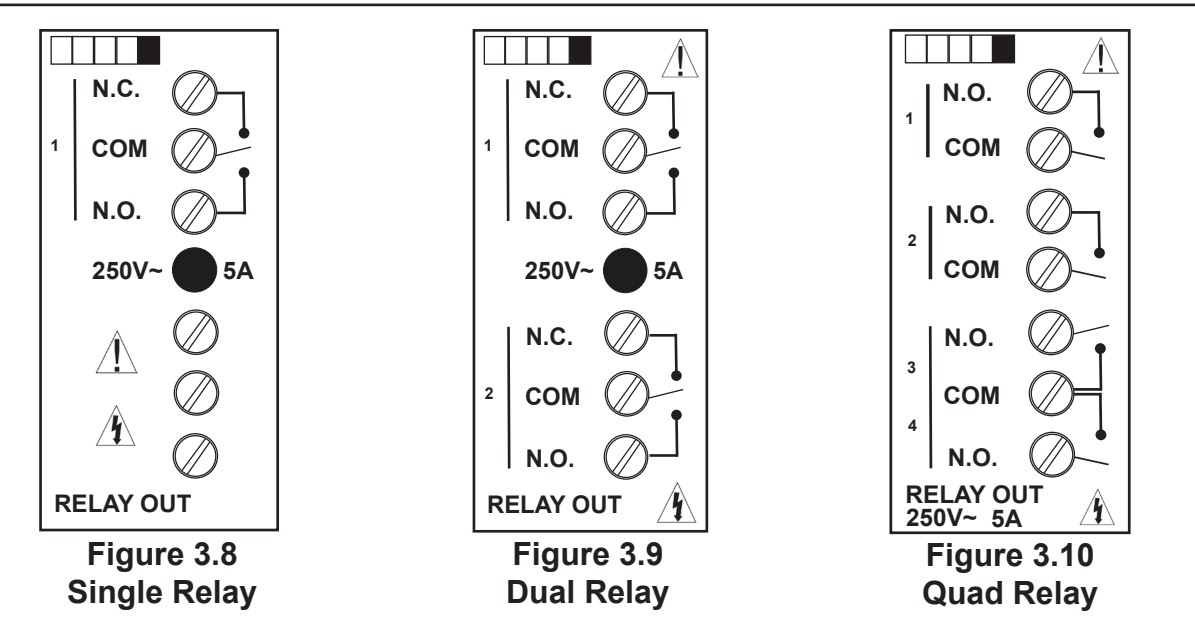

The relay cards are directly related to any alarms that occur on the Hawk 3. The single relay is a "Form C" (SPDT) relay that activates in relationship to "SP1".

The dual relay consists of two Form C" (SPDT) relays that activate in relationship to "SP1" & "SP2".

The quad relay consists of four "Form A" (SPST) relays that activate in relationship to "SP1" through "SP4".

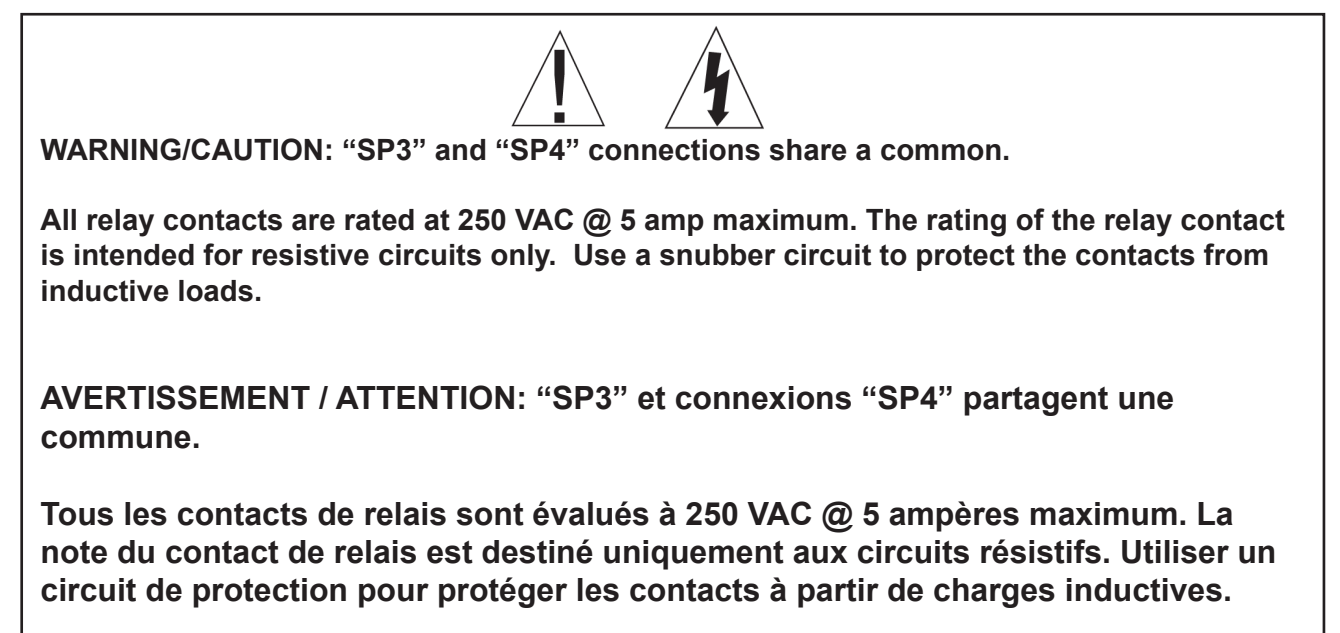

# 3.6 Power Supply Cards

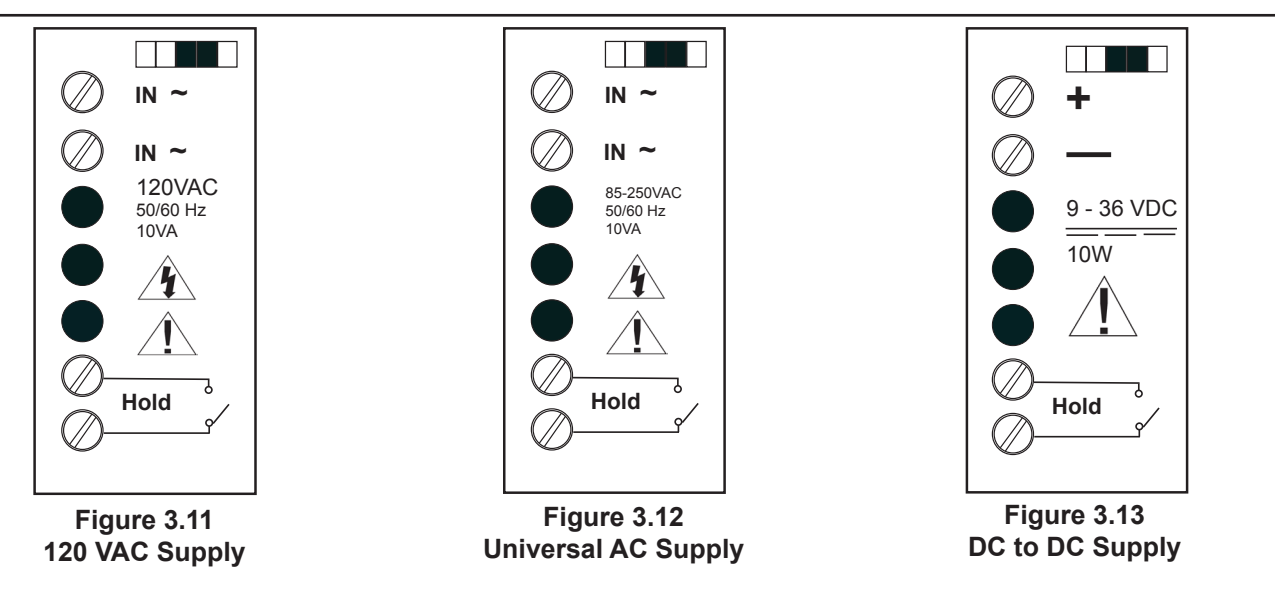

The AC power cards operate from standard 50/60 Hz line power. The polarity for connecting AC power (IN~) is unimportant. The unit operates either way. The DC to DC power card is an isolated supply that operates between 9 and 36 volts DC.

The "Hold" feature is used to freeze the display. When the contacts are shorted, the display will "Hold" the last reading until short is removed. It is recommended that a mechanical switch or relay be used to activate the hold circuit; solid state relays may give unexpected results. The hold circuit cannot be externally powered.

An external fuse is required for safe operation. For AC supply, use a Slow Blow fuse at .25A, Littlefuse Part No. 313.250 or equal. For DC supply use a Slow Blow fuse at 1.25A, Littlefuse Part No. 3131.25 or equal. *Fuse only one input.* 

CAUTION: Hazardous voltages may be present. Disconnect power before making or removing connections.

Des tensions dangereuses peuvent être présentes. Coupez l'alimentation électrique avant d'effectuer ou de retirer les connexions.

# 4. OUTPUT CARDS

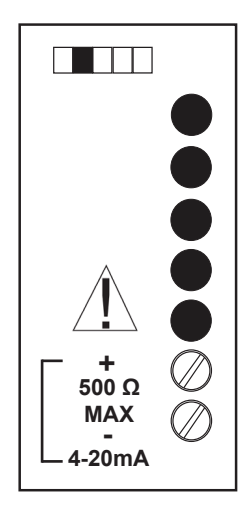

The 4-20mA output card will generate an isolated output between 4mA and 20mA that is related to the input level. This relationship can be set using the menu. Linearization will also affect the relation. The factory default is when the input is at its lowest level, the output is 4mA. When the input is at the maximum rated input, the output is at 20mA.

Figure 4.1 4-20mA

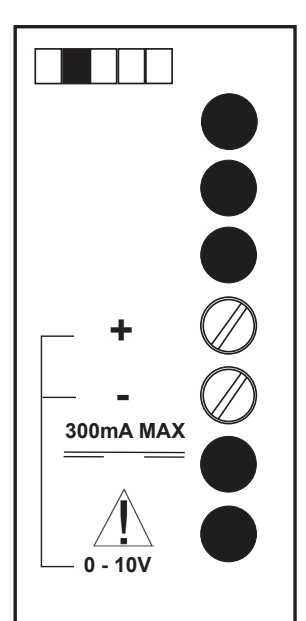

The 0-10VDC output card will generate an isolated output between 0VDC and 10VDC that is related to the input level. This relationship can be set using the menu.

Linearization will also affect the relation. The factory default is when the input is at its lowest level the output is 0VDC. When the input is at the maximum rated input the output is at 10VDC.

Figure 4.2 0 - 10VDC

The RS-485 card is used for communication in a network where multiple sensors (not necessarily those of Hawk 3) report back to a central host computer.

The RS-485 card is configured for 9600 baud, 8 bit, 1 stop bit, no parity, half duplex serial communication, and will respond on a polled basis only. Each Hawk 3 will respond to it's own unique address only after being requested by the host. The Hawk 3 remains a listener until asked to respond. (See section 7 of this manual for further details about using the RS-485 card.)

Figure 4.3 RS-845

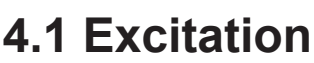

**(B)** 

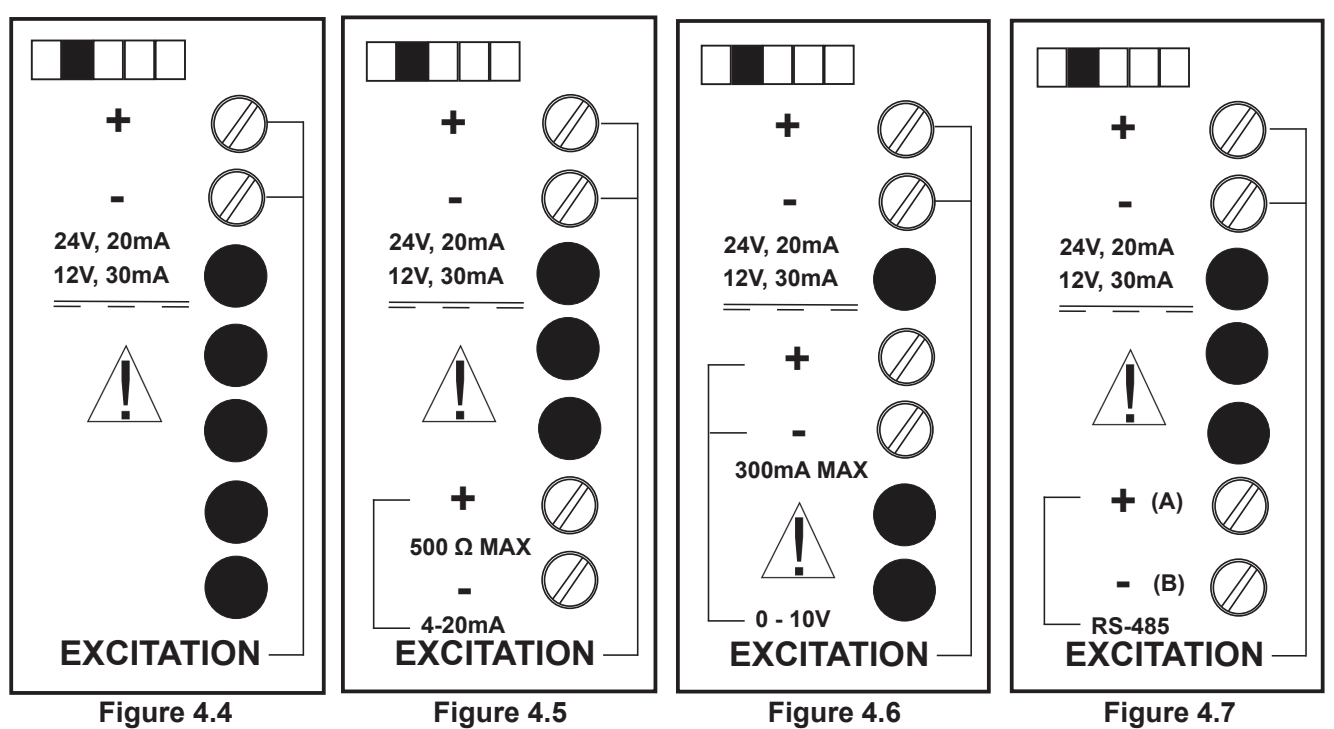

The Excitation output card provides a factory set isolated DC voltage of either 12VDC or 24VDC. The maximum output current for the 12VDC is 30mA and 20mA for the 24VDC. Excitation is available alone or can be included with the other outputs.

RS-485

# 5. DISPLAY AND KEYPAD CONTROLS

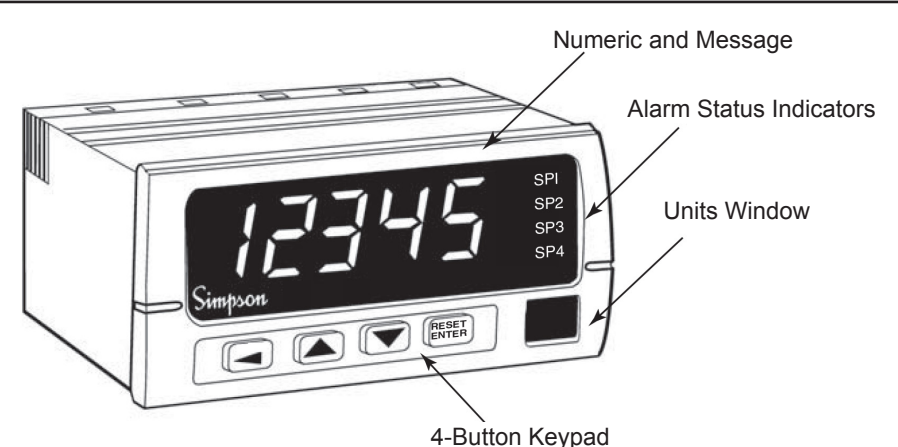

## 5.1 Operating the Keys

#### 5.1.1 Run Mode

Enters the Program Menu

▲ = Displays the Maximum Value (if enabled). Press ▲ and hold while pressing RESET to clear maximum value.

 $\checkmark$  = Displays Minimum Value (if enabled). Press  $\checkmark$  and hold while pressing **RESET** to clear minimum value.

**RESET** = Resets Latched Relays (If any).

 $\blacktriangle$  and  $\checkmark$  = Sets Zero/Tare Value (if enabled). Also clears Minimum and Maximum values.

#### 5.1.2 Program Mode

- Enters the Edit Mode. Flashing cursor shows value to edit (Numeric Values only).
- ▲ = Scrolls "UP" through menu.
- ▼ = Scrolls "**DOWN**" through menu.

RESET ENTER = Selects a menu or submenu to edit.

#### 5.1.3 Edit Mode

= Moves Edit Cursor to the left. Flashing cursor shows value to edit (Numeric Values Only).

▲ = Increases Numeric Value or Scrolls "UP" through submenu.

▼ = Decreases Numeric Value or Scrolls "**DOWN**" through submenu.

**RESET** = Confirms and Saves the new setting.

#### 5.1.4 Reset to Factory Defaults

Simultaneously press  $\blacktriangleleft$  and  $\blacktriangle$  when power is first applied to the unit.

#### 5.1.5 Password Reset

Simultaneously press  $\checkmark$  and  $\mathbb{R}_{\text{ENTER}}^{\text{RESET}}$  when power is first applied to the unit.

# 6. PROGRAMMING

## 6.1 Programming Order

The following parameter order is recommended to change the display from the default values. Parameters entered in any other order may cause unexpected results.

dP - Always change the decimal point location first, to the desired display range. The decimal point will then be in the proper position for setting setpoints or linearization. Magnifying the display from 10 to 100 is as simple as moving the decimal point.

L<sub>1</sub> n - Linearization affects the setpoints and analog-out results. If decimal point location is changed, it will display in the wrong place for electrical input, but in the desired location for output display.

5P I - Y - The setpoints follow the displayed results of any linearization or decimal point settings and not necessarily the electrical input.

A out - The analog-out "**Hi** and **Lo**" settings also track the display results from the above changes and not the electrical input.

## 6.2 General Programming Guidelines

Changes can be made while programming, unless the outputs or relay alarms are critical to operation.

- 1. Press  $\blacktriangleleft$  to move in and out of the main programming.
- 2. Press▲ or ▼ to scroll to desired submenu. Press ∎ to enter a submenu. Press ◀ to scroll back to main menu.
- 3. To change a flashing parameter press RESET and press ▲, ▼or ◀. To save the change and proceed to the next change, press RESET.

**NOTE: ALWAYS SAVE CHANGES!** Improperly saved changes will be lost if power fails.

## 6.3 Programming Menu

Available menu choices depend on the operator's password rights. Use caution when changing values "on the fly" because relay changes are immediate upon exiting menus. While in local menu, RS-485 communications will halt to avoid command conflict. When in local or remote menu, relay and alarm operations are suspended. If left in menu mode the local or remote menu will "time out" in two minutes then resume normal operation.

## 6.4 Setpoint and Relay Control

The followng relates to setting the setpoints 1 thru 4 (if available).

| SP ( 1-4) | UAL-[  -4]        | Value              |                       |
|-----------|-------------------|--------------------|-----------------------|
|           | -5Р<br>(Response) | НУЅЕ Ні<br>НУЅЕ Lo | 0* to 29.9<br>percent |
|           |                   | dLAY Hi<br>dLAY Lo | 0* to 60.00 seconds   |
|           |                   | LECH               | 0* to 60.00 seconds   |
|           | RLr (Alarm)       | Hi _*              |                       |
|           |                   | Lo.                |                       |
|           |                   | oFF                |                       |

\* Factory Reset Default Values

#### 6.4.1 Setpoint Values

The Hawk 3 can be purchased with up to 4 separate relay control setpoints (SP1 – SP4). Each setpoint needs to be individually programmed and can be set to a value that corresponds to a programmed display range. To set control setpoints press  $\blacktriangleleft$  to enter programming mode.

- 1. Scroll ▲ or ▼ until the appropriate menu item "SP ! SP4" displays. Press
- 2. The display should flash between "URL" (Value) and a number. Press
- 3. Set this number to the desired value by using  $\blacktriangleleft$ ,  $\blacktriangle$  or  $\blacktriangledown$ . Press RESET.

**NOTE:** While in programming menu, all other operations are suspended.

## 6.4.2 Relay Settings

Once the relay control setpoints are programmed, the display will flash alternately from "dLRY" to "r5P". Press to stop display flashing. Relay responses can now be set. Use  $\blacktriangle$  or  $\triangledown$  to select choice: Delay, Hysteresis or Latch.

**NOTE:**Only one response type can be set.

- 1. **Delay**: This is the amount of time the process has to be out of spec before the relay actuates.
  - a. The display will show "d\_Lo" and a number. Press
  - b. Enter the amount of delay Lo (Falling edge) time (0-60 Sec) value by using
     ◄, ▲ or ▼. Press RESET
  - c. The display will show "d\_H " and a number. Press RESET .
  - d. Enter the amount of delay Hi (Rising edge) time (0-60 Sec) by using ◀,
     ▲ or ▼. Press RESET

2. **Hysteresis**: This is the percentage above or below the setpoint where the relay actuates.

a. The display shows "H\_Lo" and a number. Press RESET .

b. Enter the % of hysteresis (0-29.9%) falling Edge by using ◀, ▲ or ▼. Press

c. The display shows "H\_H," and a number. Press

d. Enter the % of hysteresis (0-29.9%) rising Edge by using ◀, ▲ or ▼. Press

- 3. Latch: This parameter sets the given relay in activation even after the alarm condition has been removed. To reset the relay press
  - a. The display will flash between "LECH" and a number. Press
  - b. Enter the amount of delay desired before the relay actuates (0-60 Seconds) by using ◀, ▲ or ▼. Press RESET.
- 4. Alarm: The unit now flashes alternately between "RLr" and "H<sup>I</sup>". The alarm condition can now be set to either above the setpoint (HI), below the setpoint "Lo" or "oFF". To set alarm to "H<sup>I</sup>", "Lo" or "oFF", press even display flashes. Choose "H<sup>I</sup>", "Lo" or "oFF" by using ▲ or ▼. Press even.
- 5. State: Choose the desired relay state, Normally Energized "nE" or De-Energized "nd" when the unit is not in alarm. The unit will flash alternately between "SE" and "nd". Press ENTER. Choose either "nE" or "nd" by using ▲ or ▼. Press ENTER.
- 6. Press  $\blacktriangleleft$  to return to main menu.
- 7. Set SP2, SP3 and SP4 as necessary and save changes.

| Table 6-2                                                  |
|------------------------------------------------------------|
| Relation between State, Alarm and Type of Relay Card Chart |

| Relay Card/State and Alarm Settings | Single              | Double              | Quad                |
|-------------------------------------|---------------------|---------------------|---------------------|
| De-Energized no<br>alarm            | NC-Com<br>connected | NC-Com<br>connected | NO-Com disconnected |
| De-Energized in<br>alarm            | NO-Com<br>connected | NO-Com<br>connected | NO-Com connected    |
| Energized no alarm                  | NO-Com<br>connected | NO-Com<br>connected | NO-Com connected    |
| Energized in alarm                  | NC-Com<br>connected | NC-Com<br>connected | NO-Com disconnected |

This chart shows the relationship between the Alarm and State settings and the type of relay card used.

NC = Normally closed terminal

NO = Normally opened terminal

Com = Common terminal

| Table 6 | -3 |
|---------|----|
|---------|----|

| dCtL |                                   |                                                                                                    |
|------|-----------------------------------|----------------------------------------------------------------------------------------------------|
|      | d <sup>p</sup> (Decimal<br>Point) | ▲ and ▼ arrows move dP through 5 (4 for 3½) positions and "no dP*"                                      |
|      | FrSH (Refresh)                    | Value - 1 to 480 updates per minute (240*)                                                              |
|      | bAnd                              | Value - 0* to 99 counts from current value.                                                             |
|      | bri է (Bright-<br>ness)           | ▲ and ▼ arrows move LED brightness<br>through 5 levels as indicated on display.<br>(5* full brightness) |

\* Factory Reset Default Values

dP (decimal point position): the decimal point location can serve as the magnification of a value. For Example: To display 0-200 or 2000 on a 0-20 volt meter move the decimal point to represent that scale. The display comes without decimal point enabled, Electrical Full Scale will be 20,000 counts on the display (With the exception of 5 Amps).

The decimal point should be set before setting linearization.

- 1. Press d to enter the programming mode.
- 2. Scroll ▼ until "dELL" (display control) shows. Press RESET.
- 3. When "dP" and " 12345" flashes, press ENTER .
- 4. "I2345" is now a fixed display. Use ▲ or ▼ to move the decimal point as necessary. Press RESET .
- 5. Exit the programming menu by pressing ◀ until "JPdE FLSH" flashes. Exit the programming menu properly to make sure system changes will be saved. If "JPdE FLSH" does not display, changes must be re-entered and saved.

Display refresh; "Fr5H", will show the numbers of updates made. This setting ranges from 480 updates per minute (8 updates <u>per second</u>) to 1 update per minute.

1. When "F-5H" and "240" flashes, press RESET.

2. "00240" is now displayed. Use  $\triangleleft$ ,  $\blacktriangle$  or  $\triangledown$  to change the refresh rate. Press RESET .

The display banding, "bRod" works differently. The value entered is the amount of digit movement allowed before the display is updated. With a band setting of 2, the value must move 2 counts up or down in the rightmost position to update the display.

- 1. When "bRod" and "0" flashes, press
- 2. "00000" is now displayed. Use  $\blacktriangleleft$ ,  $\blacktriangle$  or  $\triangledown$  to change the band. Press RESET.

**NOTE:** "Fr5H" and "bRnd" can adjust the display response and remove "pops" and "jitters". The actual raw signal is evaluated against the setpoint and will go into alarm even if the display was set for maximum filtering and gave no indication of nearing the setpoint. Use hysteresis or delay in SP menu to slow relay action.

br IL (Brightness) has 5 settings. The default is set to the brightest setting (5).

- 1. When "br lk" and "5" flashes, press ENTER. Number "5" is now displayed.
- 2. Use  $\blacktriangle$  or  $\triangledown$  to adjust the brightness. Press ENTER.

#### 6.6 Measurement Control

| NERS |                                          | 4                  |
|------|------------------------------------------|--------------------|
|      | եՑոճ <b>(Zero)</b>                       | Off*<br>On<br>Hold |
|      | <sup>H,</sup> Lo <b>(Minimum/Maxmum)</b> | Off*<br>On         |

\* Factory Reset Default Values

ER-E (Zero or Null): using tare allows user to grab a running offset and zero to it. A running offset can monitor the tolerance of a value instead of the value itself, or remove some signal offset in a measurement. Once tare in enabled in the menu (Tare = ON), the device will wait until ▲ and ▼ is pressed. The unit will then grab the current value and offset the display to zero. Choose "HoLd" in the tare menu to save the tare value to a more permanent location. No new tare can be taken, but the value will be saved if power fails.

**NOTE:** Be aware that introducing a tare value will change the setpoint thresholds and erase any previous Hi Lo readings.

- 1. Press  $\blacktriangleleft$  to enter the programming mode.
- 2. Scroll ▼ until "∩ER5" (Measure control) shows. Press ENTER.
- 3. When "ER-E" and "on" flashes, press ENTER .
- 4. "on" is now a fixed display. Use ▲ or ▼ to move between "on", "oFF" and "HoLd". Choose the setting you want then press

"H<sub>1</sub> L<sub>0</sub>" (Min/Max), tracks the history of the displayed readings. This menu allows you to either enable or disable this feature.

- 1. When "H Lo" and "on" flashes, press
- 2. "on" is now displayed. Use ◀ or ▲ to change the setting. Press ENTER.

## 6.7 Output Control

Two optional outputs are available, digital output or analog output.

Table 6-5

| οርቲι                                |                |                            |  |
|-------------------------------------|----------------|----------------------------|--|
| dRER 5Er <b>(RS-485)</b>            | Rdr (Address)  | 01* to 99 (hex)            |  |
|                                     |                | Full*                      |  |
|                                     | iodt           | Inq                        |  |
| <sup>Բ</sup> Lօն (Analog<br>Output) |                |                            |  |
|                                     |                | HI (Electrical Limit 100*) |  |
|                                     |                | Lo (Electrical Limit 0*)   |  |
|                                     |                | HI (move to 20mA)          |  |
|                                     | F5 (Fail Safe) | LO (move to 4mA)           |  |
|                                     |                | Off*                       |  |

\* Factory Reset Default Values

The digital output is an RS-485 2 wire communication port. It has a fixed baud rate of 9600 baud, half duplex and is addressable. When this card is installed, the Hawk 3 senses the card and opens the menu choices available to the card. For detailed command sets and communication configuration, please refer to RS-485 Communications, section 7 of this manual.

The analog output is a current or voltage that represents an equivalent range of signal on the input. Analog output can be purchased as 4-20mADC out or 0-10V DC out. When installed, the Hawk 3 senses the card and opens the menu choices available to the card.

#### 6.7.1 Setting the Limits (LIM)

The ends of the analog output range (4 & 20 or 0 & 10) can be set or 'pegged' anywhere within the displayed value of the meter.

Example 1: The Hawk 3 is purchased as a standard 200 volt meter. The analog output is configured by default , HI=100.0 and LO=0. When the display reaches 100 volts, the analog output will be 20mA. When the display reaches 0 volts the analog output will be 4mA. In order to change the analog output to 20mA at 200 volts change the "**HI**" to 200.0

Example 2: The Hawk 3 is purchased as a process meter 4-20 mA input which displays 0-100 percent. The analog output is configured, by default, for HI=100.0 and LO=0. When the display reaches 100 percent the analog output will be 20 mA. (Because the meter is a process meter, the input should be 20mA.) When the display reaches 0 percent the analog output will be 4mA.

The limits can be moved or reversed (HI=0 and LO= 80.0). In this case when the display reads "0", the analog output will be 20mA and when the display reads "80", the analog output will be 4mA.

The Fail Safe option "F5" controls the action of the analog output when the display goes into overrange (EEEE or -EEEE). In some cases, the low limit or high limit is reserved for error conditions. Set to "H<sub>1</sub>", the output will run to the 20mA value when overrange or underrange occurs. With failsafe set to "Lo", the output will run to 4mA at overrange or underrange. With failsafe "oFF" the output will go to the defined limit ends. (Typically -EEEE would be 4mA and EEEE would be 20mA.)

- 1. Press  $\blacktriangleleft$  to enter the programming mode.
- 2. Scroll ▼until "o〔LL" (output control) shows. Press RESET.
- 3. What the unit displays depends on the type of output card installed.
  - a. If no output card is installed then "no" and "CArd" will flash and no further action can be taken. Press **TEST** to continue.
  - b. If a digital RS-485 card is installed "dRER" and "SEr" will flash. Press ENTER . "Rddr" and a number will flash. Press ENTER . The present address displays. Press ◀, ▲ or ▼ to change the address. Press ENTER . "NodE" and "Full" or "rog" will flash. Press ENTER. The present mode displays. Use ▲ or ▼ to change mode. Press ENTER.

## 6.8 Scaling / Linearization Control

Improved linearization on the Hawk 3 allows use of all digits; -9999 to 9999 with the 3.5 digit version and -99999 to 99999 with the 4.5 digit version. The 4.5 version can also be linearized up to 16 points in order to accommodate non-linear processes. The 3.5 version only has 2 point linearization.

**NOTE:** Linearization must be done with a positive slope. Linearization cannot be done with a negative slope or parabola.

| SCEL |                      |       |       |         |       |         |
|------|----------------------|-------|-------|---------|-------|---------|
|      | եւ ո (Linearization) |       |       |         |       |         |
|      | Eord (Coordinates)   | oFF   |       |         |       |         |
|      |                      | 1 Pt  | ELE1  | = value | DSP1  | = value |
|      |                      | 2 Pt  | ELE2  | = value | DSP2  | = value |
|      |                      | 3 Pt  | ELE3  | = value | DSP3  | = value |
|      |                      | 4 Pt  | ELE4  | = value | DSP4  | = value |
|      |                      | 5 Pt  | ELE5  | = value | DSP5  | = value |
|      |                      | 6 Pt  | ELE6  | = value | DSP6  | = value |
|      |                      | 7 Pt  | ELE7  | = value | DSP7  | = value |
|      |                      | 8 Pt  | ELE8  | = value | DSP8  | = value |
|      |                      | 9 Pt  | ELE9  | = value | DSP9  | = value |
|      |                      | 10 Pt | ELE10 | = value | DSP10 | = value |
|      |                      | 11 Pt | ELE11 | = value | DSP11 | = value |
|      |                      | 12 Pt | ELE12 | = value | DSP12 | = value |
|      |                      | 13 Pt | ELE13 | = value | DSP13 | = value |
|      |                      | 14 Pt | ELE14 | = value | DSP14 | = value |
|      |                      | 15 Pt | ELE15 | = value | DSP15 | = value |
|      |                      | 16 Pt | ELE16 | = value | DSP16 | = value |

Table 6-6

See 7.8.1 for more detail on linearization.

- 1. Press  $\blacktriangleleft$  to enter the programming mode.
- Scroll ▲ or ▼ until "5LL" (Scale / Linearization control) displays. Press When "Cord" and a number and "PL" flashes, press REs.
- 5. A number and "PŁ" is now a fixed disp\_ESET Use ▲ or ▼ to increase or decrease the number of coordinate points as necessary. PreENTER Es.
- 6. The display will flash "ELE", a point number and the setting. Press REs .
- 7. Enter the electrical value using  $\blacktriangleleft$ ,  $\blacktriangle$  or  $\blacktriangledown$ . Press RE<sup>RESET</sup><sub>ENTER</sub>
- 8. The display will flash "dSP", a point number and the setting. Press RESET .
- 9. Enter the display value using  $\blacktriangleleft$ ,  $\blacktriangle$  or  $\blacktriangledown$ . Press R\_{enter}^{RESET}
- 10. Continue these steps until all coordinates have been entered.
- 11. Exit the programming menu by pressing ◀ until <sup>RESET</sup> FLSH" flashes. If "uPdt FLSH" does not display, system changes must be re-entered and saved.

#### 6.8.1 Linearization Detail

**Linearization off**. In this mode the display will relate directly to the electrical input.

A 20VDC unit will show-20000 to 20000 on the 5 digit display. Graphically, the input has a 1 to 1 correspondence to the display.

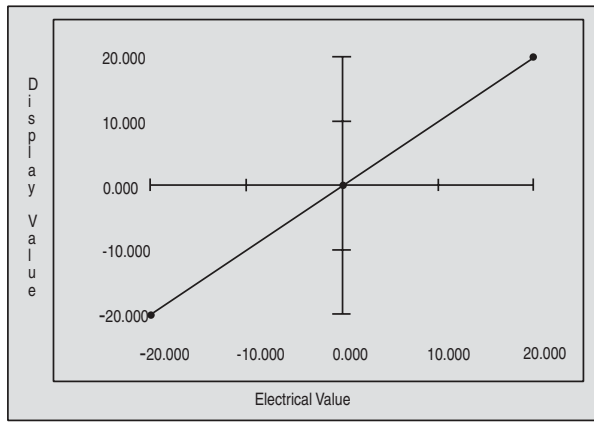

Figure 6-1

#### 1 point Linearization:

In this mode the display relates indirectly to the electrical input.

**Example 1**, The 20VDC relates to a 0 to 35kv transformer. A 20VDC unit will show 0 to 35000 on the 5 digit display.

Input tells the device that 20.000 electrical will correspond to 35000 on the display.

Notice that on 1 point linearization symmetry is assumed about zero, and in this case, there is no zero offset. The display will show (EEE or -EEE) when the display exceeds 35000 or goes below -5000.

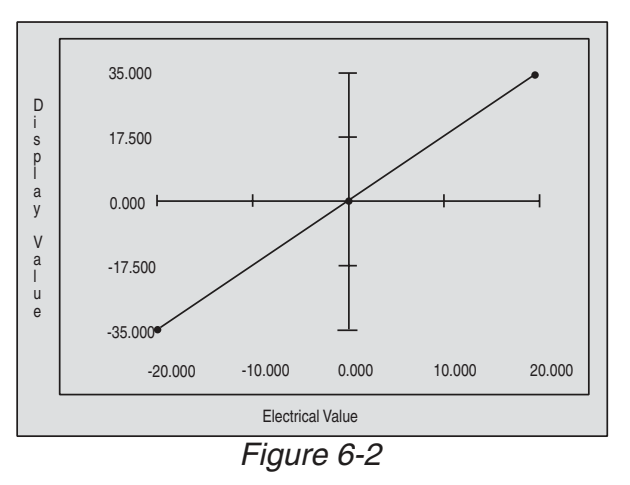

**Example 2**, The 20VDC has a 5 volt offset at zero. A 20VDC unit will show -15000 to 25000 on the 5 digit display.

We would tell the device that 0.000 electrical will correspond to 5.000 on the display. Notice that on 1 point linearization symmetry is now assumed about the offset. The display will show over-range (EEE or -EEE) when the display exceeds 25000 (25.000) or goes below -15000 (-15.000).

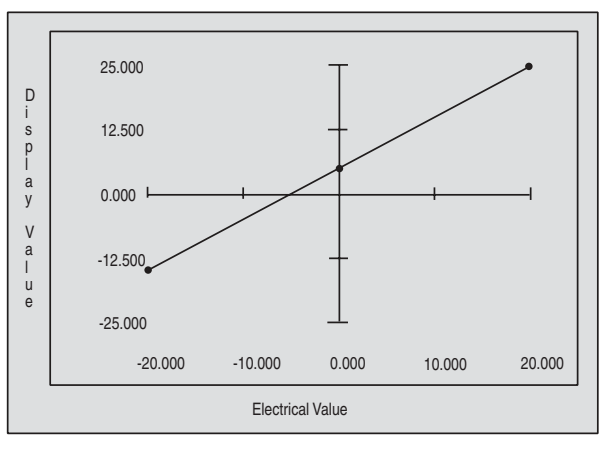

Figure 6-3

**2 point Linearization**: In this mode the display will relate indirectly to the electrical input. This case is typically used to create a process meter.

Using the example of a 20V DC meter, a 1 to 10VDC process output will be monitored and will display the result in percent. 1 Volt represents 0% and 10 Volt represents 100%. Notice that on 2 point linearization no symmetry is assumed. The display will show over-range (EEE or -EEE) when the display exceeds 10000, (100.00), (input above 10V even though the card is designed to handle up to 20V) or goes below 0(0.00).

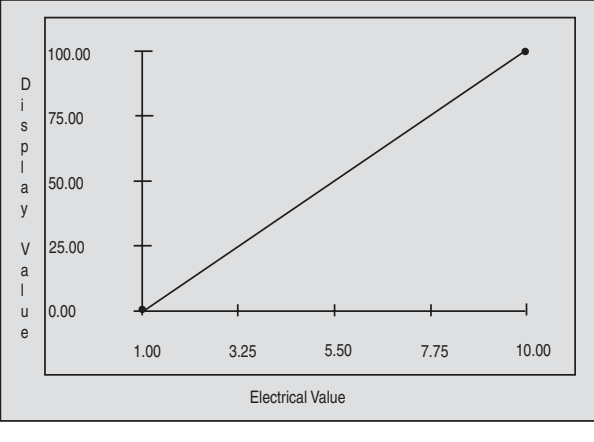

Figure 6-4

**Multi-point Linearization**: In this mode the display will not relate to the electrical input. This case is typically used to flatten a logarithmic response. This feature is only included on the 4-1/2 digit unit. Up to 16 points of data can be entered.

Using the example of a 20V DC meter, we wish to monitor a -5 to 20V DC pressure transducer that spans 0 psi to 300 psi but in a non linear way.

The transducer manufacturer provides the following information:

```
-5 Volts = 0 Psi

0 Volts =10Psi

5 Volts = 40Psi

15 Volts = 80Psi

18 Volts =200Psi

20 Volts =300Psi

We will use this data to develop 6 point linearization.

Notice that on Multi-point linearization no symmetry is assumed. The display will
```

show over-range (EEE or -EEE) when the display exceeds 30000 (300.00) or goes below 0 (0.00).

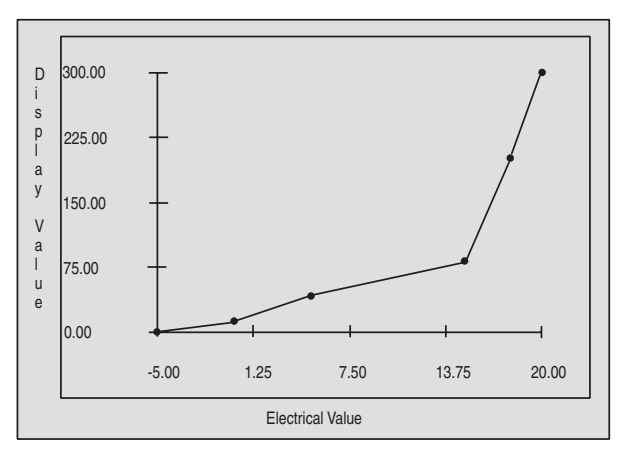

Figure 6-5

|                 |                          | Table 6.7                                                                                                    |
|-----------------|--------------------------|----------------------------------------------------------------------------------------------------|
| Pass (Password) |                          |                                                                                                    |
| Default         | 000                      | Full Access.                                                                                                    |
|                 | 001-200                  | No Access to System Control Menu (SCtL)                                                                                                    |
|                 | 201-400                  | No Access to SCtL and Measurement Con-<br>trol Menu (MEAS)                                                                                                    |
|                 | 401-600                  | No Access to SCtL, MEAS and Output Con-<br>trol Menu (oCtL)                                                                                                    |
|                 | 601-800                  | No Access to SCtL, MEAS, oCtL and Set-<br>point Control Menus (SP1-SP4)                                                                                                    |
|                 | 801 to 999               | No access except password entry                                                                                                    |
|                 | -999                     | Keypad lockout. All future key strokes will be<br>ignored. All setting changes must come from<br>RS-485 port. This choice is available only if<br>the RS-485 card is present and configured<br>for "Full". |
| CHG             |                          |                                                                                                    |
|                 | ou-PR5 (New<br>Password) | Change the password to a new value. This<br>is available only after successfully entering<br>the current password or if the password is<br>set to 000.                                                     |

The default password stops the user from accidentally entering into calibration mode. The Hawk 3 has several password levels.

## 6.9.1 Password Entry

- 2. Scroll ▲ or ▼ until "PR55". Press RESET .
- 3. "Purd Entr" flashes followed by " 23". Press RESET .
- 4. "00 123" and "3" flashes.
- 5. Use  $\blacktriangleleft$ ,  $\blacktriangle$  and  $\triangledown$  to change display to "00000". Press RESET.
- 6. "Good" displays followed by "CHG".
- 7. Press ◀ to return to the main menu in order to continue programming.

#### 6.9.2 Changing the Password

- 1. Follow previous steps 1 through 5, then press ENTER.
- 2. "Purd Entr" flashes on the screen followed by "123". Press
- 3. Press ◀, ▲ and ▼ to change to any number between 0-999. Press ENTER . "CHGd PBrd" will display followed by "CHG."
- 4. Press ◀ twice to return to main menu. Save changes.

# 7. RS-485 COMMUNICATIONS

The RS-485 card is used for communication in a network where multiple sensors (not necessarily Hawk 3 sensors) report back to a central host computer.

The RS-485 card is configured for 9600 baud, 8 bit, 1 stop bit, no parity, half duplex serial communication, and will respond on a polled basis only. Each Hawk 3 will respond to its own unique address only after being requested by the host. The Hawk 3 remains a listener until asked to respond.

**NOTE:** User-friendly interface software for Microsoft Windows Operating Systems is available to program and control the Hawk 3 remotely via the RS-485. Contact Simpson Electric Company for details.

## 7.1 RS-485 Command Structure

#### [Prefix][Address][Command][Checksum][Carriage Return]

## 7.2 Prefix

The Hawk 3 listens for messages beginning with one of two prefix characters, the dollar sign (\$, ASCII 36, 24h) or the pound sign (#, ASCII 35, 23h).

The dollar sign (\$) requests a short response from the Hawk and the pound sign (#) requests a long response with checksum from the Hawk.

## 7.3 Address

The next two characters represent the unit's address. The characters can range from "**01**" to "**99**". All other characters in this position are ignored. This will match the corresponding address on the Hawk 3 unit.

For example: With the address on the Hawk set at "**01**" the command to address it would be "**\$01**".

The same scheme is used to derive the checksum on a long response, the carriage return is again not calculated into the checksum.

# 7.4 Valid Commands

The first 10 commands do not suspend the Hawk operation and are valid commands for either "Full" or "Inq" modes.

- **RD** Read the display and any tripped alarms.
- **RST** Reset any latched relays.
- RA1 Read alarm setpoint 1 information
- RA2 Read alarm setpoint 2 information
- RA3 Read alarm setpoint 3 information
- RA4 Read alarm setpoint 4 information
- **RL** Read linearization values.
- MAX Read the maximum value reached.
- (MM1 must have been previously sent or HI LO was locally set to "on")
- MIN Read the minimum value reached. (MM1 must have been previously sent or HI LO was locally set to "**on**")
- **AO** Read analog output setting information.
- **TAR** Capture current display and use as tare or Zero offset.
  - (T1 must have been previously sent or tare was locally set to "**on**")

The following 40 commands are only available if Hawk 3 is set to "**Full**" mode. Where the term "**VALUE**" is used it will represent a 5 digit number with a properly located decimal point.

WARNING: These commands suspend the operation of Hawk 3 until the "EXIT" command is issued. Hawk 3 will then resume monitoring its input and operating relays. (After 2 minutes, the unit will time out, flush all changes and resume normal operation.)

ATTENTION: Ces commandes suspendre l'opération de Hawk 3 jusqu'à ce que la commande "EXIT" est émis. Faucon 3 reprendra ensuite le suivi de ses relais d'entrée et de fonctionnement.

(Après 2 minutes, l'appareil expirer, rincer tous les changements et reprendre le fonctionnement normal.)

| DP                       | (0-5) Set decimal point location. 0= off,<br>1= before lsb 5= before msb                     |
|--------------------------|----------------------------------------------------------------------------------------------|
| MM1                      | Turn MIN MAX on.                                                                             |
| ММО                      | Turn MIN MAX off.                                                                            |
| T1                       | Turn tare on.                                                                                |
| ТО                       | Turn tare off.                                                                               |
| SP1 (VALUE)              | Setpoint value                                                                               |
| SP2 (VALUE)              |                                                                                              |
| SP3 (VALUE)              |                                                                                              |
| SP4 (VALUE)              |                                                                                              |
| AL1 (H,L,O)              | Alarm threshold: High, Low, Off                                                              |
| AL2 (H,L,O)              |                                                                                              |
| AL3 (H,L,O)              |                                                                                              |
| AL4 (H,L,O)              |                                                                                              |
| R1 (HH,HL,DH,DL,L) (NUM) | Relay response: <b>HH</b> hysteresis high, <b>HL</b> hysteresis Low                          |
| R2 (HH,HL,DH,DL,L) (NUM) | DH Delay high, DL Delay Low, L Latch                                                         |
| R3 (HH,HL,DH,DL,L) (NUM) | The <b>NUM</b> ber takes the format NN.NN with values limited to those shown in section 6.4. |
| R4 (HH,HL,DH,DL,L) (NUM) | Relay response                                                                               |

| S1 (D,E)     | State of relay when not in alarm: De-energized, Energized.                  |
|--------------|-----------------------------------------------------------------------------|
| S2 (D,E)     | -                                                                           |
| S3 (D,E)     |                                                                             |
| S4 (D,E)     |                                                                             |
| AOH (NUM)    | Set the Analog Output Hi Limit                                              |
| AOL (NUM)    | Set the Analog Output Lo Limit                                              |
| FS (0, 1, 2) | Analog Output Fail Safe Mode                                                |
|              | O = Off                                                                     |
|              | 1 = Lo Level                                                                |
|              | 2 = Hi Level                                                                |
| PAS (NUM)    | Change Password to the following <b>NUM</b> ber. (000 through 999 and -999) |

**Note:** Linearization points must be loaded in ascending order, or unit will function erratically.

| LP0                   | Linearization Off (Display values as measured electrically).                                               |
|-----------------------|----------------------------------------------------------------------------------------------------|
| LP(1 – 16)            | The number of linearization points to be load-<br>ed.                                                      |
| L1 (eVALUE),(dVALUE)  | One point Linearization. Refer to the table on Linearization (6.5.6 and 6.5.7)                             |
| L2(eVALUE),(dVALUE)   | Two point Linearization.                                                                                   |
| L3 (eVALUE),(dVALUE)  |                                                                                                    |
| L4 (eVALUE),(dVALUE)  |                                                                                                    |
| L5 (eVALUE),(dVALUE)  |                                                                                                    |
| L6 (eVALUE),(dVALUE)  |                                                                                                    |
| L7 (eVALUE),(dVALUE)  |                                                                                                    |
| L8 (eVALUE),(dVALUE)  |                                                                                                    |
| L9 (eVALUE),(dVALUE)  |                                                                                                    |
| L10 (eVALUE),(dVALUE) |                                                                                                    |
| L11 (eVALUE),(dVALUE) |                                                                                                    |
| L12 (eVALUE),(dVALUE) |                                                                                                    |
| L13 (eVALUE),(dVALUE) |                                                                                                    |
| L14 (eVALUE),(dVALUE) |                                                                                                    |
| L15 (eVALUE),(dVALUE) |                                                                                                    |
| L16 (eVALUE),(dVALUE) | Sixteen point Linearization.                                                                               |
| EXIT                  | Implement previously sent commands. The Hawk 3 will then resume monitoring its input and operating relays. |

Note: EXIT does not permanently save the changes.

Save present settings in flash memory.

**Note:** This step allows the unit to remember changes after a power down and to allow the Hawk 3 to resume normal operations. This step is not required for com-

SAVE

mands that work in "Query" mode.

#### **Response Structure:**

The Hawk 3 will not echo the command sent to it, but, will reply in one of three ways:

- 1. "%" and some error message. The command was not understood or the optional checksum failed.
- 2. "\*" The command was accepted and the response requires no data.
- 3. "\*{**DATA**}" The command was accepted and DATA is supplied in return.

The percent mark (% , ASCII 37, 25h) and the asterisk (\* , ASCII 42, 2Ah) are the only two valid response prefix characters.

#### **Response Delay:**

Hawk 3 should respond in less than 50mS. During this waiting period, no other commands should be issued. If Hawk 3 does not respond, assume no response and timeout.

## 7.5 Examples

**NOTE**: All replies will terminate with a carriage return (^M , ASCII 13, 0Dh). The following are some examples of commands and their expected response:

| \$02RD<br>*2=138.00A1A3 | Read unit with address 02<br>Hawk 3 response: Value is 138.00 and alarm 1 and alarm<br>3 are tripped. |
|-------------------------|----------------------------------------------------------------------------------------------------|
| #02RD75                 | Read unit with address 02, long response, the checksum is 75.                                         |
| *2=138.00A1A3C7         | Unit address 02 response, value is 138.00, alarm 1 and alarm 3 are tripped with C7 as the checksum.   |
| \$02SP1+12.000          | Configure setpoint 1 to 12.000.                                                                       |
| *2                      | Hawk 3 response.                                                                                      |
| \$02AL1H                | Configure setpoint 1 alarm high.                                                                      |
| *2                      | Hawk 3 response.                                                                                      |
| \$02R1DH+2.00           | Configure setpoint 1 response to Hi delay of 2.0 seconds.                                             |
| *2                      | Hawk 3 response.                                                                                      |
| \$02R1DL+0.50           | Configure setpoint 1 response to Lo delay of 0.5 seconds.                                             |
| *2                      | Hawk 3 response.                                                                                      |
| \$02S1D                 | Configure setpoint 1 relay to be normally de-energized.                                               |
| *2                      | Hawk 3 response.                                                                                      |
| \$02MM1                 | Turn Min Max capability on.                                                                           |
| *2                      | Hawk response.                                                                                        |
| \$02EXIT                | Terminate menu settings and resume normal operation.                                                  |
| *2=UPDATE_RAM           | Hawk 3 response.                                                                                      |

| \$02SAVE<br>*2=SAVE_TO_                                                  | Permanently save the settings to flash memory.                                                                                                  |                                                                                                    |  |
|--------------------------------------------------------------------------|----------------------------------------------------------------------------------------------------|----------------------------------------------------------------------------------------------------|--|
| FLASH                                                                    | Hawk 3 ı                                                                                                    | response.                                                                                          |  |
| To verify last setting c<br>\$02RA1<br>*2=HI 12.00,SP_<br>DELAY=H2000ms, | hange:<br>Read ala                                                                                                    | arm 1 settings.                                                                                    |  |
| L500ms,RELAY=ND                                                          | Hawk 3 response: High setpoint at 12.000 with a Hi delayed esponse of 2.0 seconds, a Lo delay of 0.5 seconds and a normally de-energized relay. |                                                                                                    |  |
| \$02LP3<br>*2                                                            | Set the number linearization points to 3.<br>Hawk 3 Response                                                                                    |                                                                                                    |  |
| \$02L1E040.00D000.0                                                      | 0                                                                                                    | Linearization point 1 electrical input is 4000<br>counts, display shows 0.                         |  |
| 2                                                                        |                                                                                                    | nawk 5 lesponse.                                                                                   |  |
| \$02L2E120.00D050.1                                                      | 0                                                                                                    | Linearization point 2 electrical input is 12000 counts, display shows 50.10                        |  |
| *2<br>\$02L3E200.00D100.0                                                | 0                                                                                                    | Hawk 3 response.<br>Linearization point 3 electrical input is 20000<br>counts_display shows 100 00 |  |
| *2                                                                       |                                                                                                    | Hawk 3 response.                                                                                   |  |
| \$02EXIT                                                                 |                                                                                                    | Terminate menu settings, save changes and resume normal operation.                                 |  |
| *2=UPDATE_RAM                                                            |                                                                                                    | Hawk 3 response.                                                                                   |  |

**NOTE:** After linearization changes, the Hawk 3 permanently saves the changes to flash memory.

To verify last setting change: **\$02RL \*2=,(1)E= 40.00,(1)D= 0,(2) E= 120.00,(2)D= 50.10, (3)E= 200.00,(3)D= 100.00** Hawk 3 response

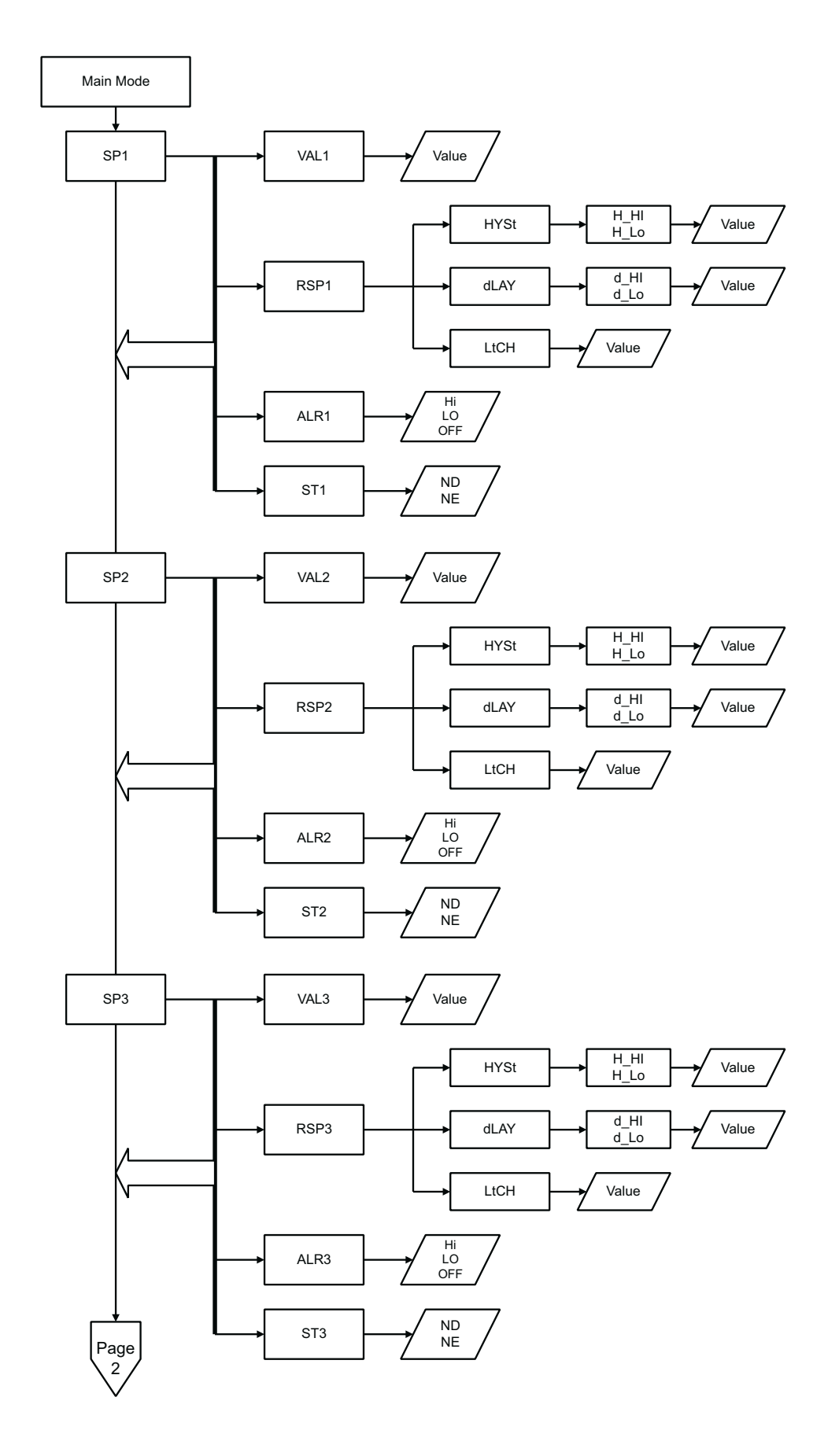

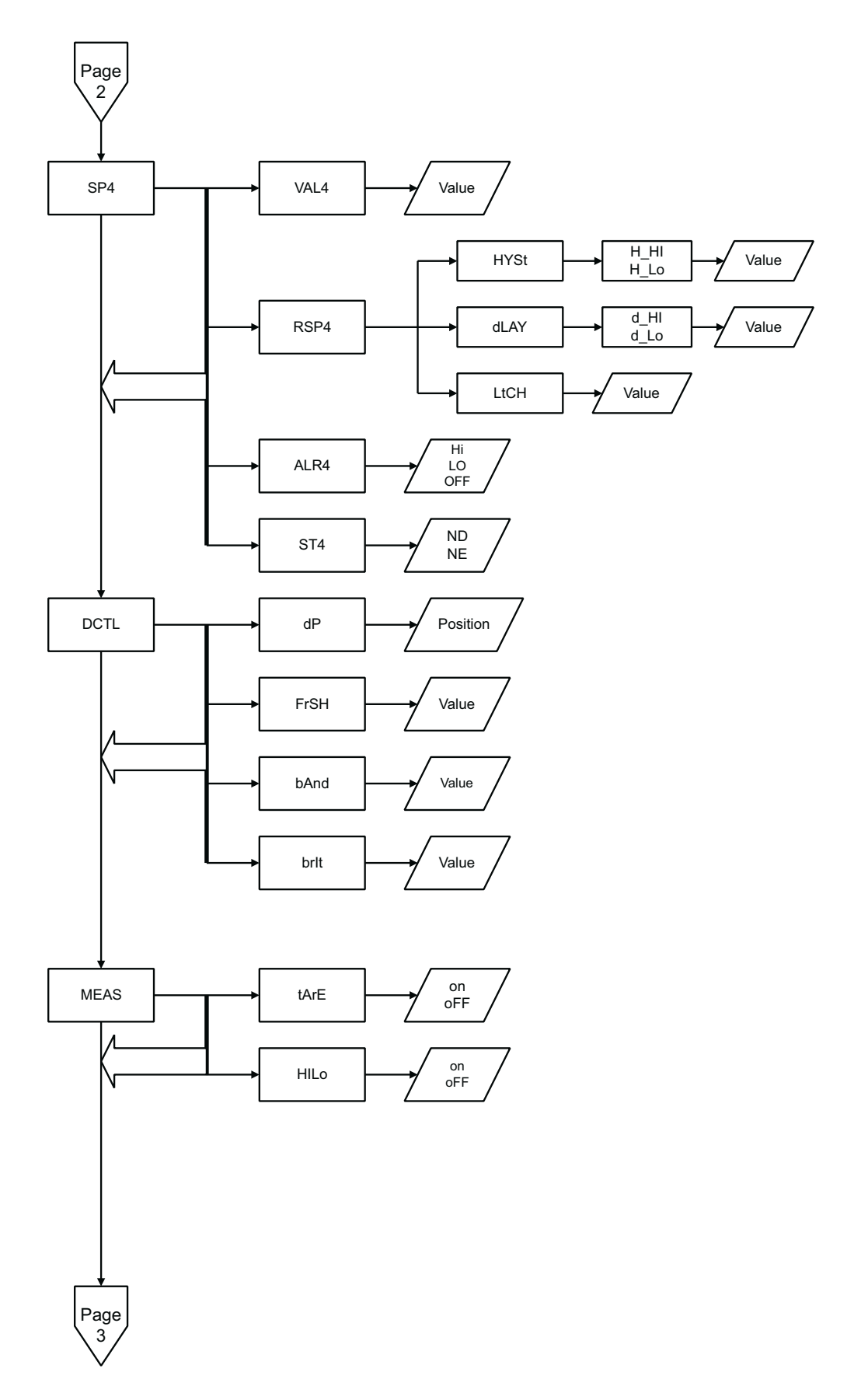

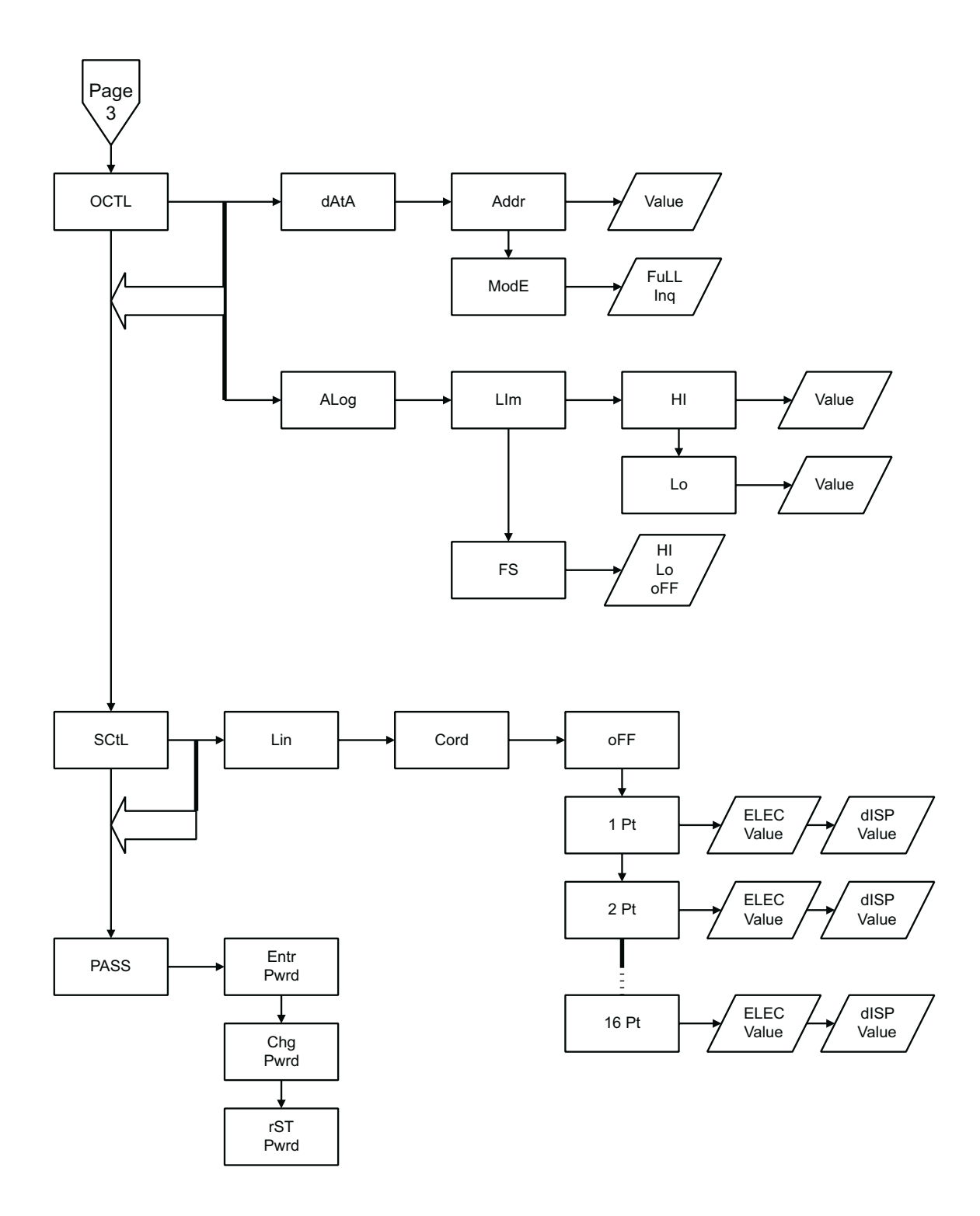

Hawk 3 Indicators can be configured by making an entry into each section. Example: H335-3-71-0-4-1

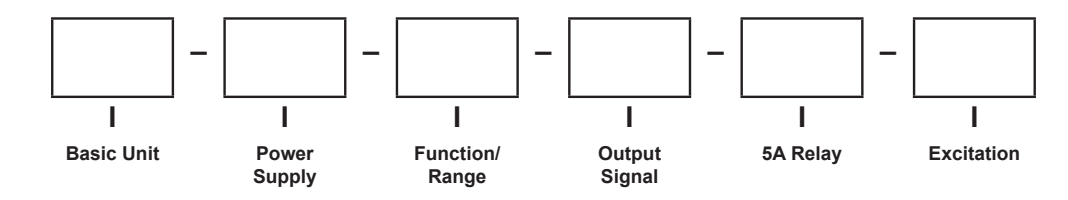

| Select From Each One Below  |                |                          |               |   |                     |
|-----------------------------|----------------|--------------------------|---------------|---|---------------------|
| Basic Unit                  | Function/Range |                          | Output Signal |   |                     |
| H335 3-1/2 digit, Red LED 4 | 41             | <b>200 ΑC</b> μ <b>A</b> |               | 0 | None                |
| H345 4-1/2 digit, Red LED 4 | 12             | 2 ACmA                   |               | 1 | 4-20 DCmA           |
| 4                           | 13             | 20 ACmA                  |               | 2 | 0-10 DCV            |
| Power Supply 4              | 14             | 200 ACmA                 |               | 6 | RS-485 (4-1/2 only) |
| 1 120 ACV (3-1/2 only) 4    | 45             | 2 ACA                    |               |   |                     |
| 2 85-250 ACV (4-1/2 only) 4 | 46             | 5 ACA                    |               |   | 5A Relays           |
| 3 9-36 DCV                  |                |                          |               | 0 | None                |
| 4 85-250 ACV (3-1/2 only) 5 | 51             | 200 ACmV TRMS            |               | 1 | One                 |
| 5                           | 52             | 2 ACV TRMS               |               | 2 | Two                 |
| Function/Range 5            | 53             | 20 ACV TRMS              |               | 4 | Four                |
| 11 200 DCmv 5               | 54             | 200 ACV TRMS             |               |   |                     |
| 12 2 DCV 5                  | 55             | 600 ACV* TRMS            |               |   | Excitation          |
| 13 20 DCV                   |                |                          |               | 0 | None                |
| 14 200 DCV 6                | 61             | 200 ACµA TRMS            |               | 1 | 12 DCV              |
| 15 600 DCV * 6              | 62             | 2 ACmA TRMS              |               | 2 | 24 DCV              |
| 63                          |                | 20 ACmA TRMS             |               |   |                     |
| 21 200 DCµA 6               | 64             | 200 ACmA TRMS            |               |   |                     |
| 22 2 DCmA 6                 | 65             | 2 ACA TRMS               |               |   |                     |
| 23 20 DCmA 6                | 66             | 5 ACA TRMS               |               |   |                     |
| 24 200 DCmA                 |                |                          |               |   |                     |
| 25 2 DCA 7                  | 71             | 4-20 DCmA Process        |               |   |                     |
| 26 5 DCA 7                  | 72             | 0-10 DCV Process         |               |   |                     |
|                             |                |                          |               |   |                     |
| 31 200 ACmV 8               | 31             | 200 Ohm                  |               |   |                     |
| 32 2 ACV 8                  | 32             | 2K Ohm                   |               |   |                     |
| 33 20 ACV 8                 | 33             | 20K Ohm                  |               |   |                     |
| 34 200 ACV 8                | 34             | 200K Ohm                 |               |   |                     |
| 35 600 ACV *                |                |                          |               |   |                     |
|                             |                |                          |               |   |                     |
| * Awaiting UL approval      |                |                          |               |   |                     |

# NOTES:

# NOTES:

Simpson Electric Company 520 Simpson Avenue, Lac du Flambeau, WI 54538 (715) 588-3311 FAX (715) 588-3326 www.simpsonelectric.com

Part No. 06-117287, Edition 11, 08/14